# 壹向快餐业态

软件落地内容

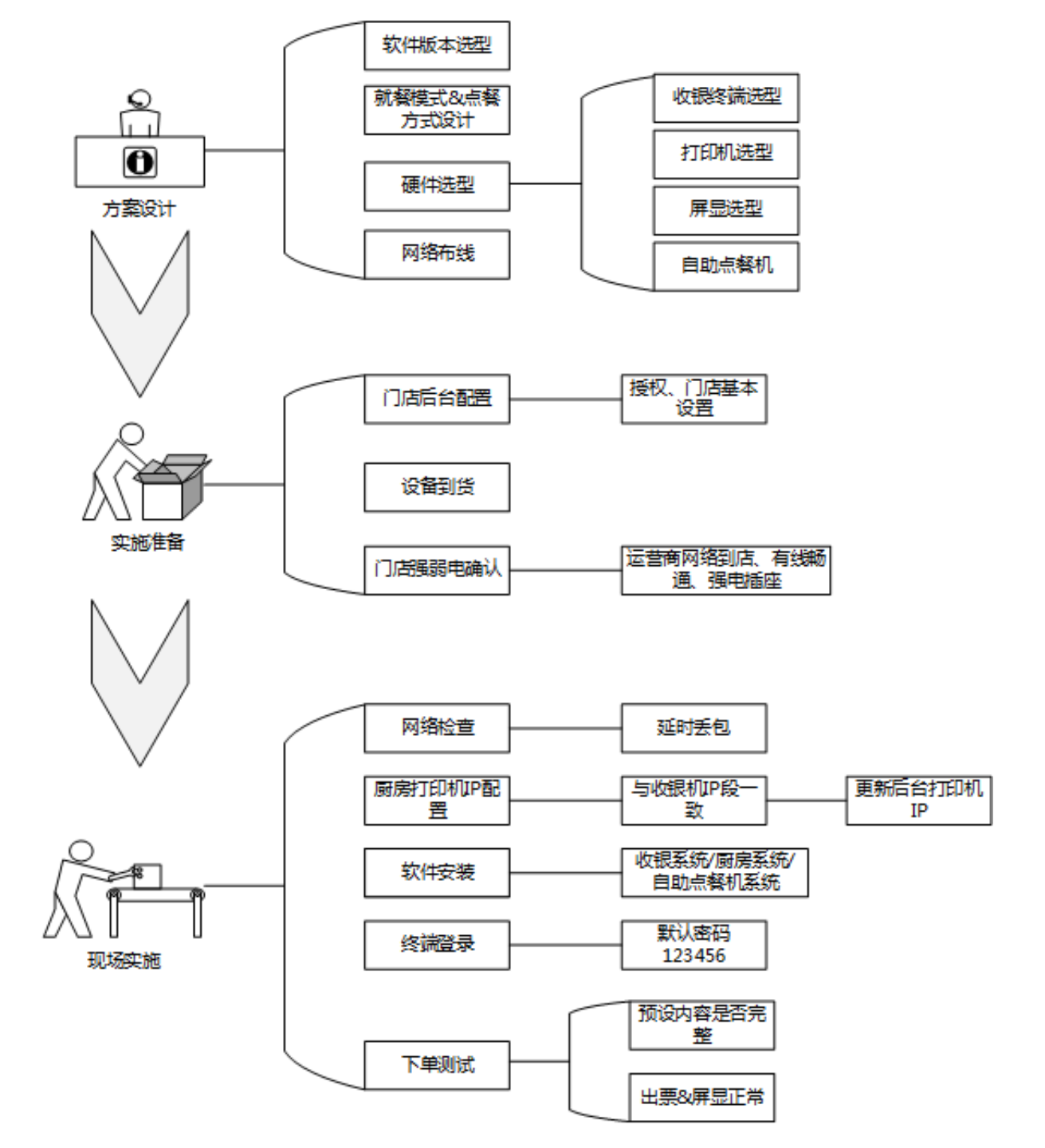

# 门店后台配置

▶账号注册 ▶商户&门店创建 ▶菜谱相关设置\* ▶员工设置 ▶自定义支付方式&折扣\* ▶会员设置 ▶平台授权\* ▶厨打&屏显设置\* ▶小票模板调整

## 账号注册

打开壹向官网: <u>https://www.eshine.cn/</u> 选择右上角"免费注册"

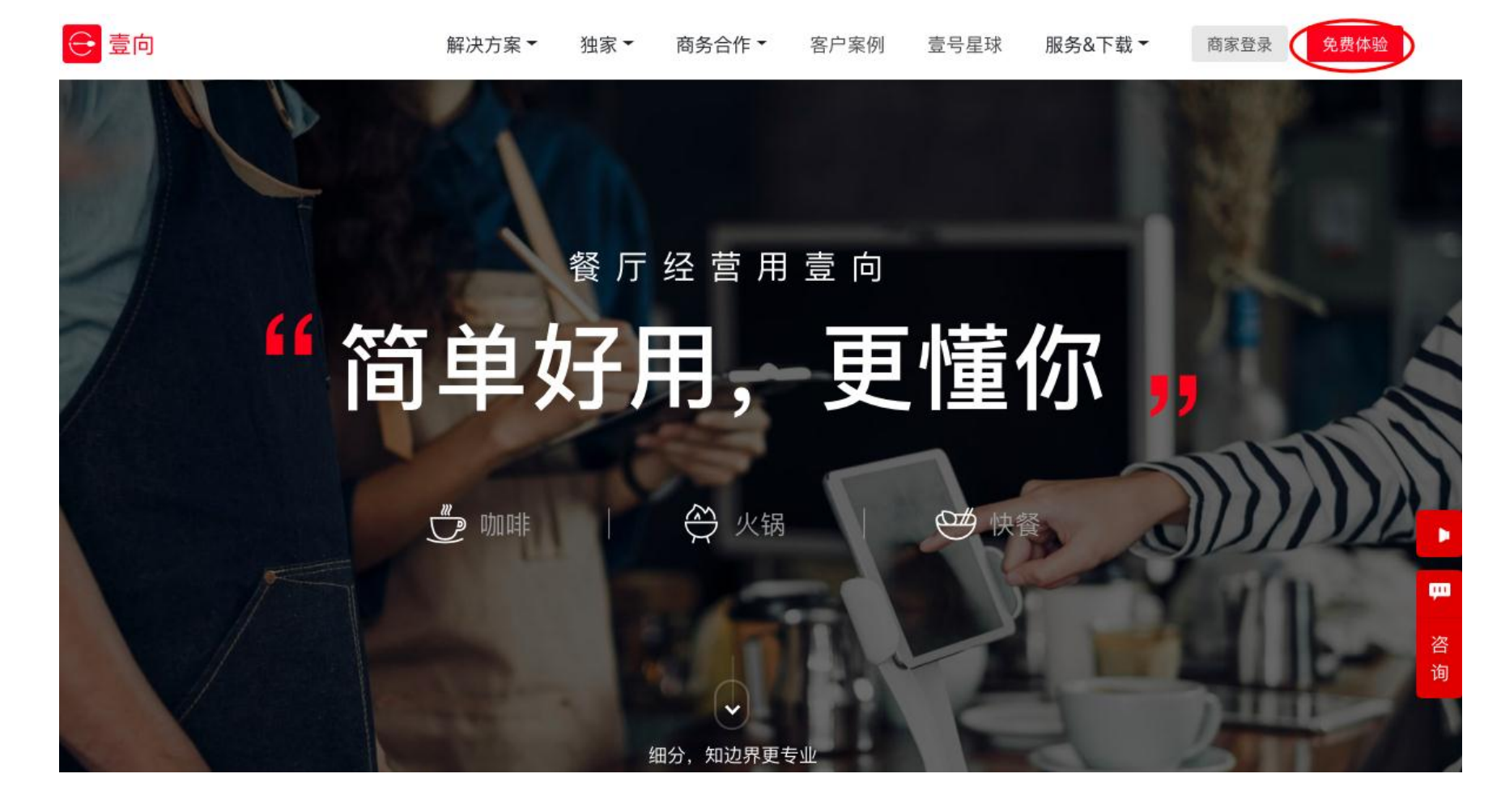

账号注册

#### 填写相应资料进行注册,所填资料,注册后不能修改

| 受 壹向 | 解决方案▼           | <u>独</u> 家 ▼ 商    | 扬合作 ▼       | 客户案例   | 壹号星球<br> | 服务&下载▼ | 商家登录 | 免费体验 |
|------|-----------------|-------------------|-------------|--------|----------|--------|------|------|
|      | 免费              | 費体验。 <sub>r</sub> | 后台登录        |        |          |        |      |      |
|      | Harlar<br>13018 | h朱<br>990585      |             |        |          | 尔,     |      |      |
|      | 点 (●)           | 击此处进行验证           |             | 0      |          |        | III  | 111  |
|      | 手机验             | 泣证码               | 请           | 进行人机验证 | 谷        |        |      | 1)2. |
|      |                 | ġ                 | <b>5费体验</b> |        | 2        |        | Y    |      |
|      |                 |                   |             | -      | -        |        |      | ž    |
|      |                 | 细分                | ,知边界更专业     |        |          |        |      |      |

**姓名:管理员姓名或是公司品牌名,**管理员,即为最大权限人; **手机:**管理员手机号码,用于登录后台、找回密码;

账号注册

注册成功后,手机将收到如下短信,请妥善保管,用于登录三千客客户端

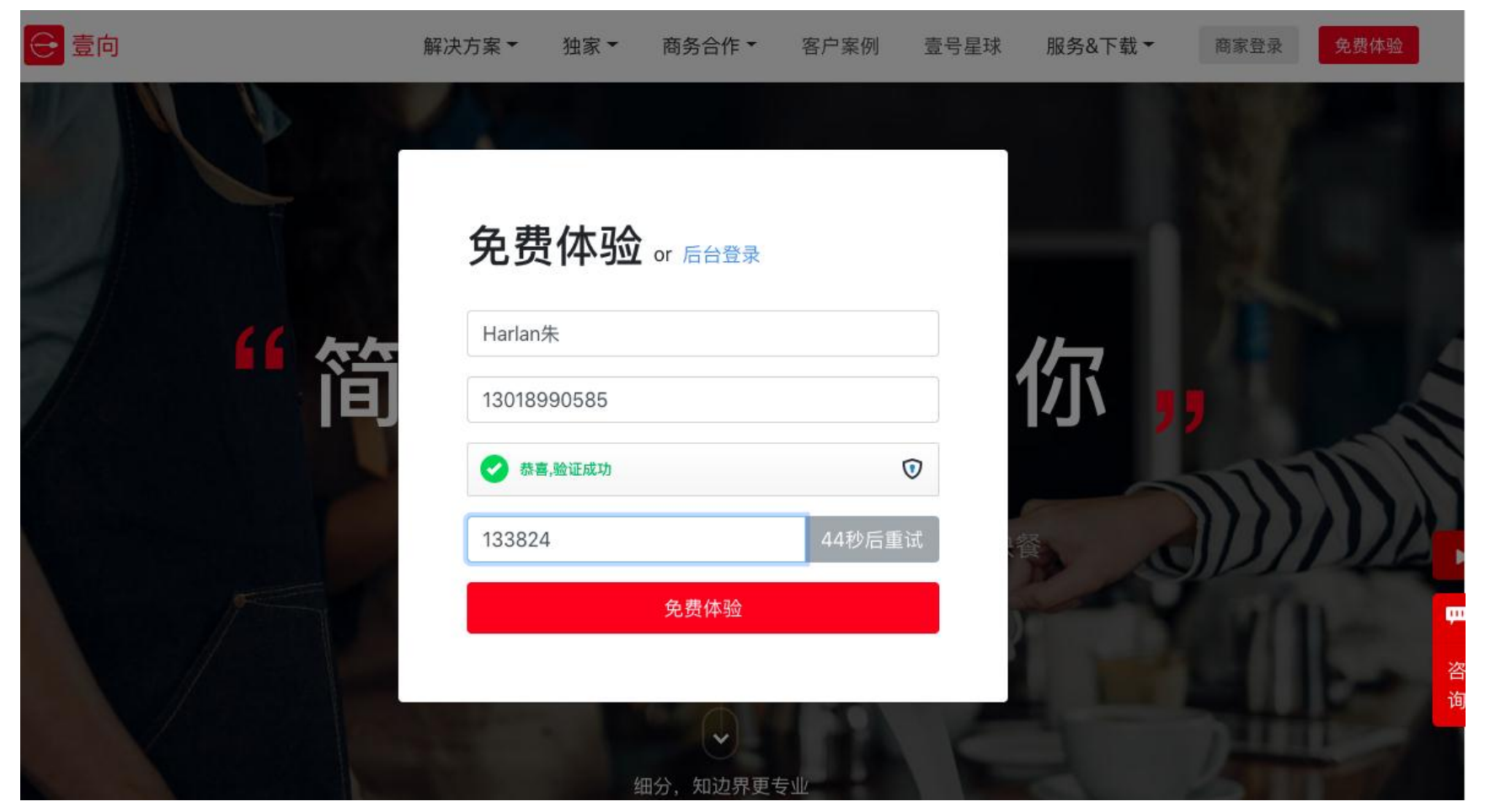

账号注册

注册成功后,手机将收到如下短信,请妥善保管,用于登录三千客客户端

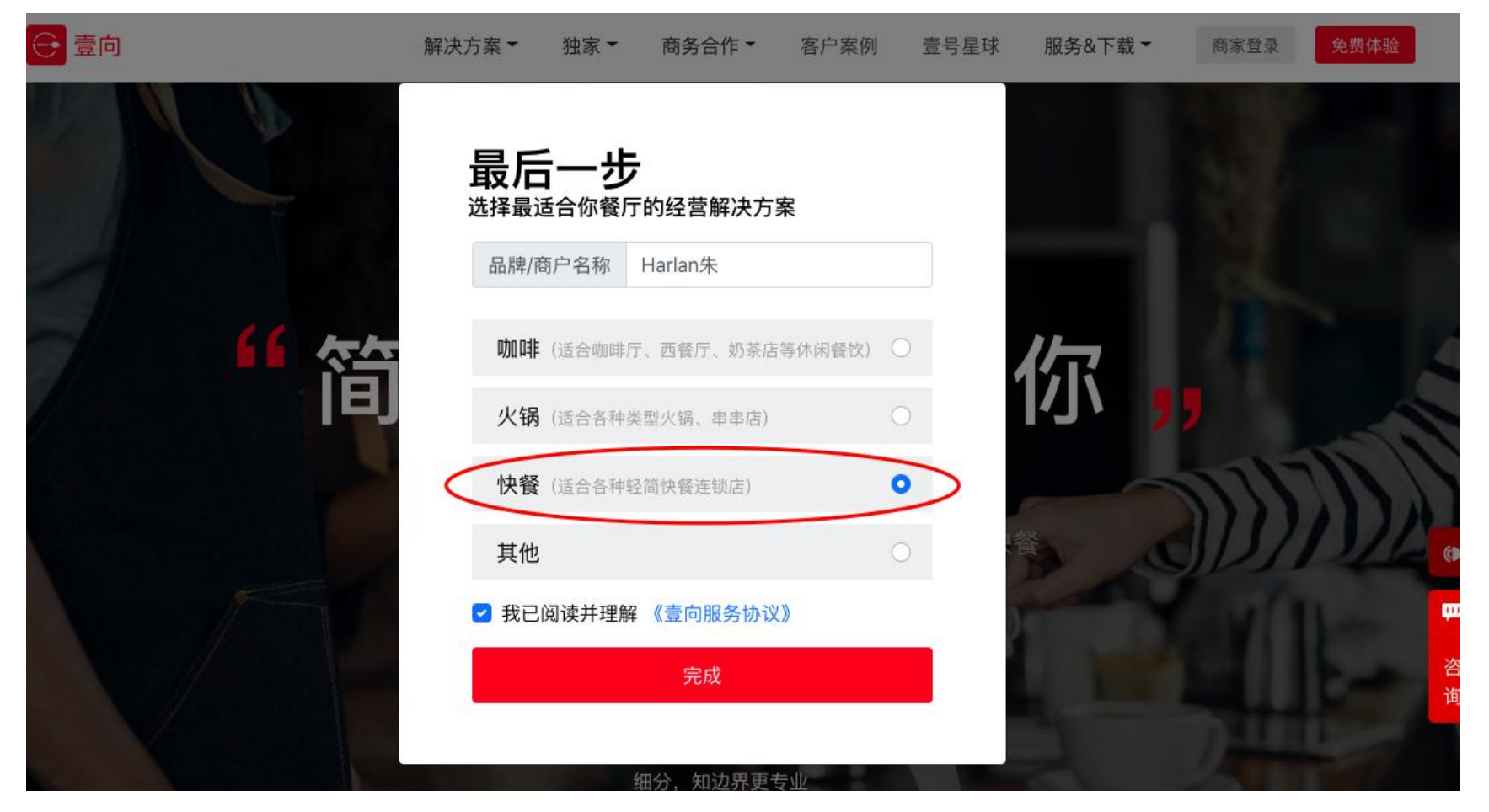

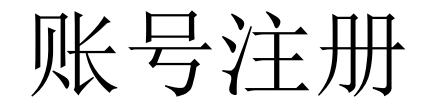

#### 系统提示注册完成, 通知初始密码, 自动转入后台, 或点击转入后台

当堂.导航站-i.do... 😔 壹向官网-餐厅经营... Z Zimbra: 收件箱 🎫 当堂集中存储系统 🔽 【CRM登录】销售... 📩 阿米巴经营管理模... 😅 多业态运营平台

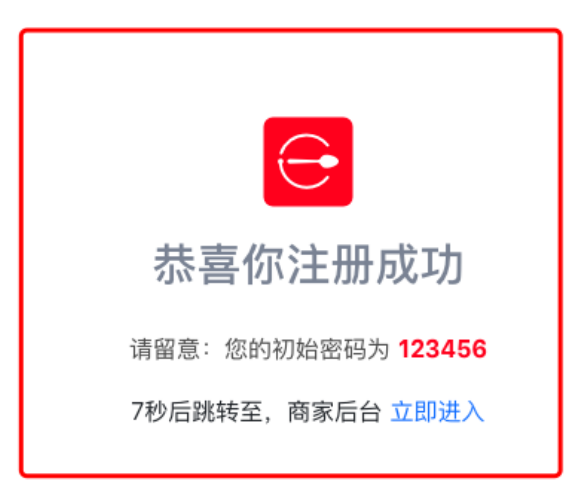

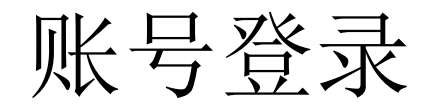

进入快餐后台,可以进入下方演示商户体验,如果无需体验直接点击右上方"新建商户"

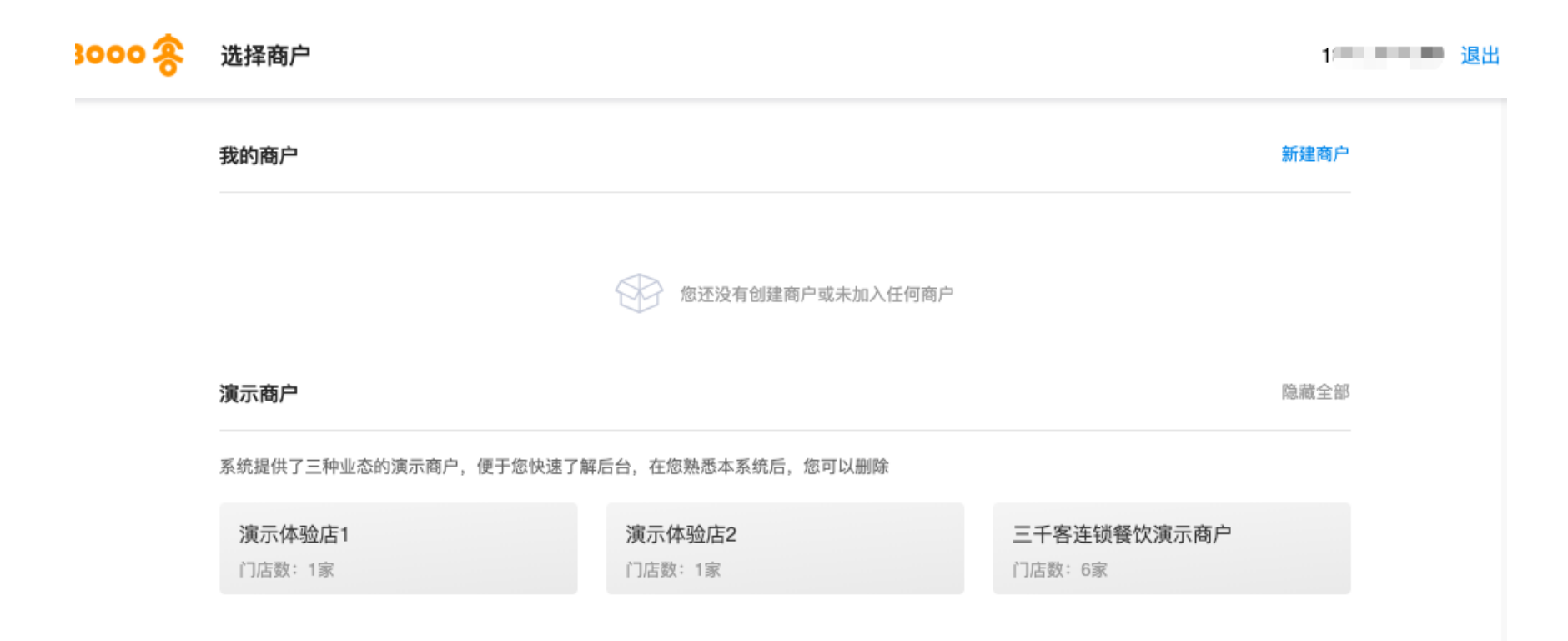

## 创建商户&门店

点击"新建商户"后,出现如下图页面,

填写商户名称,这里一般是指品牌名称

| 新 | 建商户               |        | ×  |     |    |                  |
|---|-------------------|--------|----|-----|----|------------------|
| 商 | 户新建后只能编辑不可删除      |        |    |     |    |                  |
| Ī | 商户名称              |        |    |     |    |                  |
|   |                   |        |    | 邀请研 | 马: | XOISDAIF552SP5SV |
|   | <b>渠道邀请码(非必填)</b> |        |    |     |    |                  |
|   |                   | 取当     | 确定 |     |    |                  |
|   |                   | 4A /FJ |    |     |    |                  |

## 创建商户&门店

完成"新建商户"后,出现如下图页面

| 3000 8 | 选择商户              |                        |
|--------|-------------------|------------------------|
|        | 我的商户              |                        |
|        | 新大山余杭店            |                        |
|        | 演示商户              |                        |
|        | 系统提供了三种业态的演示商户,便于 | 您快速了解后台,在您熟悉本系统后,您可以删除 |
|        | 演示体验店1            | 演示体验店2                 |
|        | 门店数:1家            | 门店数:1家                 |

#### 商户创建后,下一步为创建门店

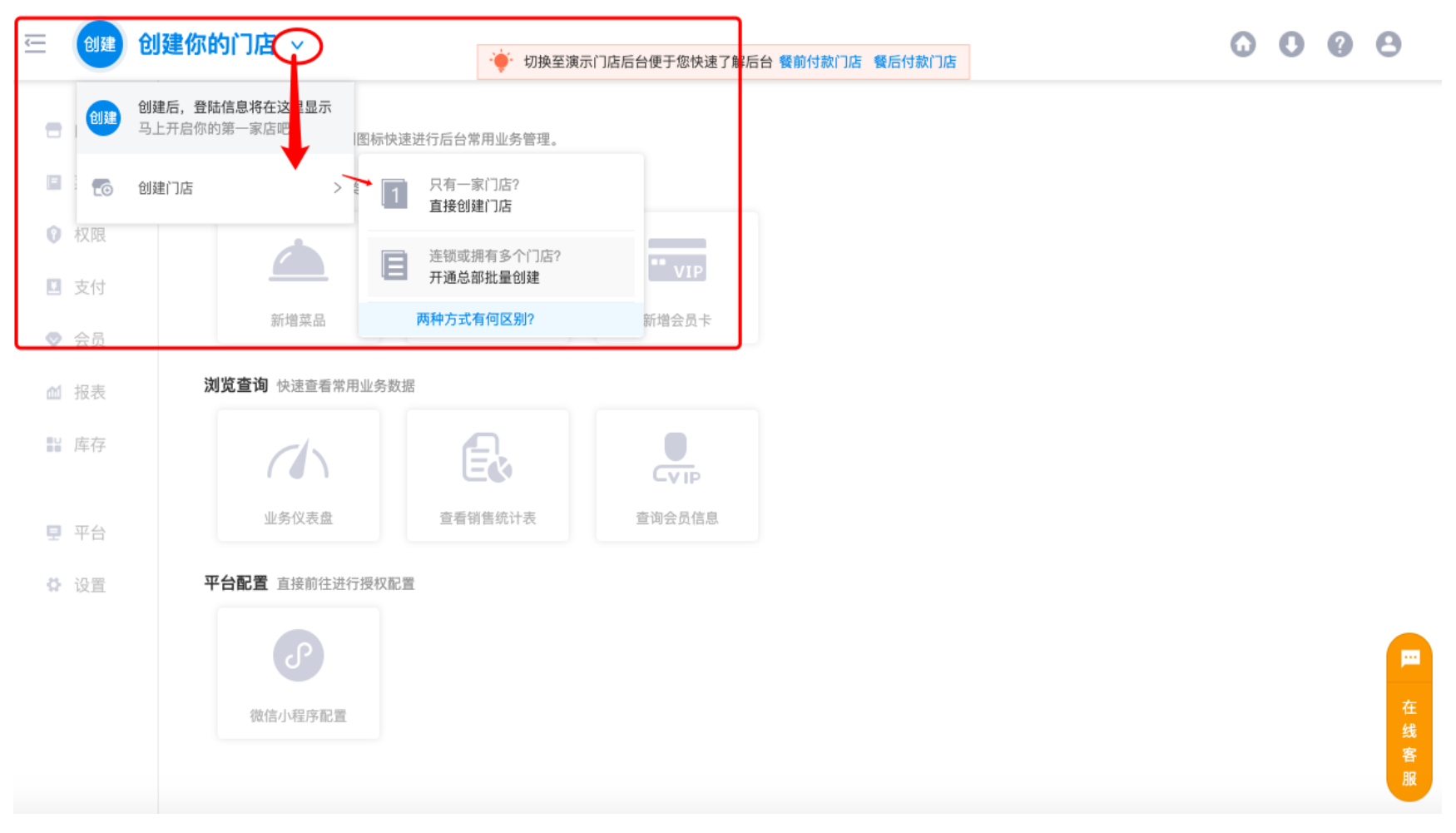

#### 总部开通与单店的区别

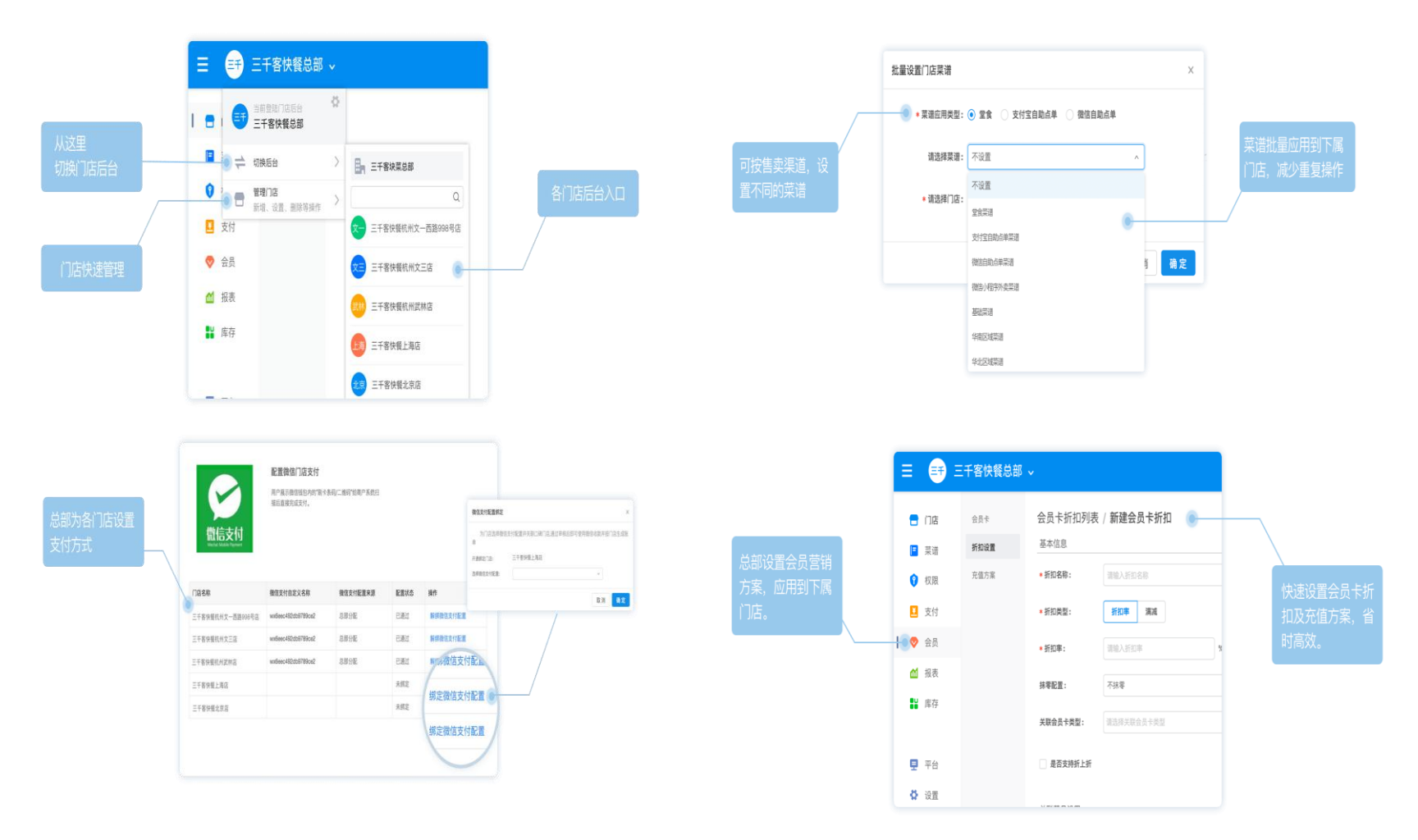

PS: 单店可随时开通总部, 但有总部的商户无法改为单店模式

#### 以单店创建为例

#### ← 创建门店

您可以选择喜 欢的颜色作为 门店简称的底 色

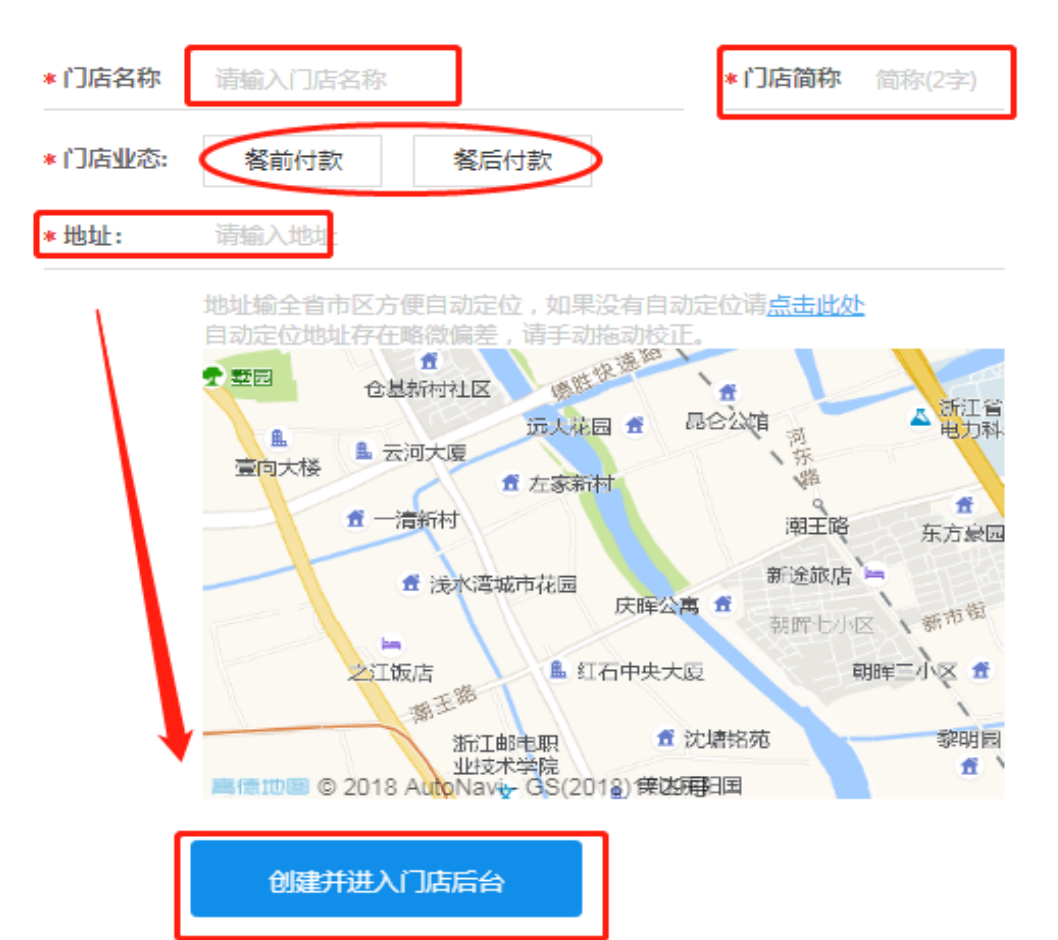

#### 创建完成后的门店

😑 <u> </u>略懂科技 🗸

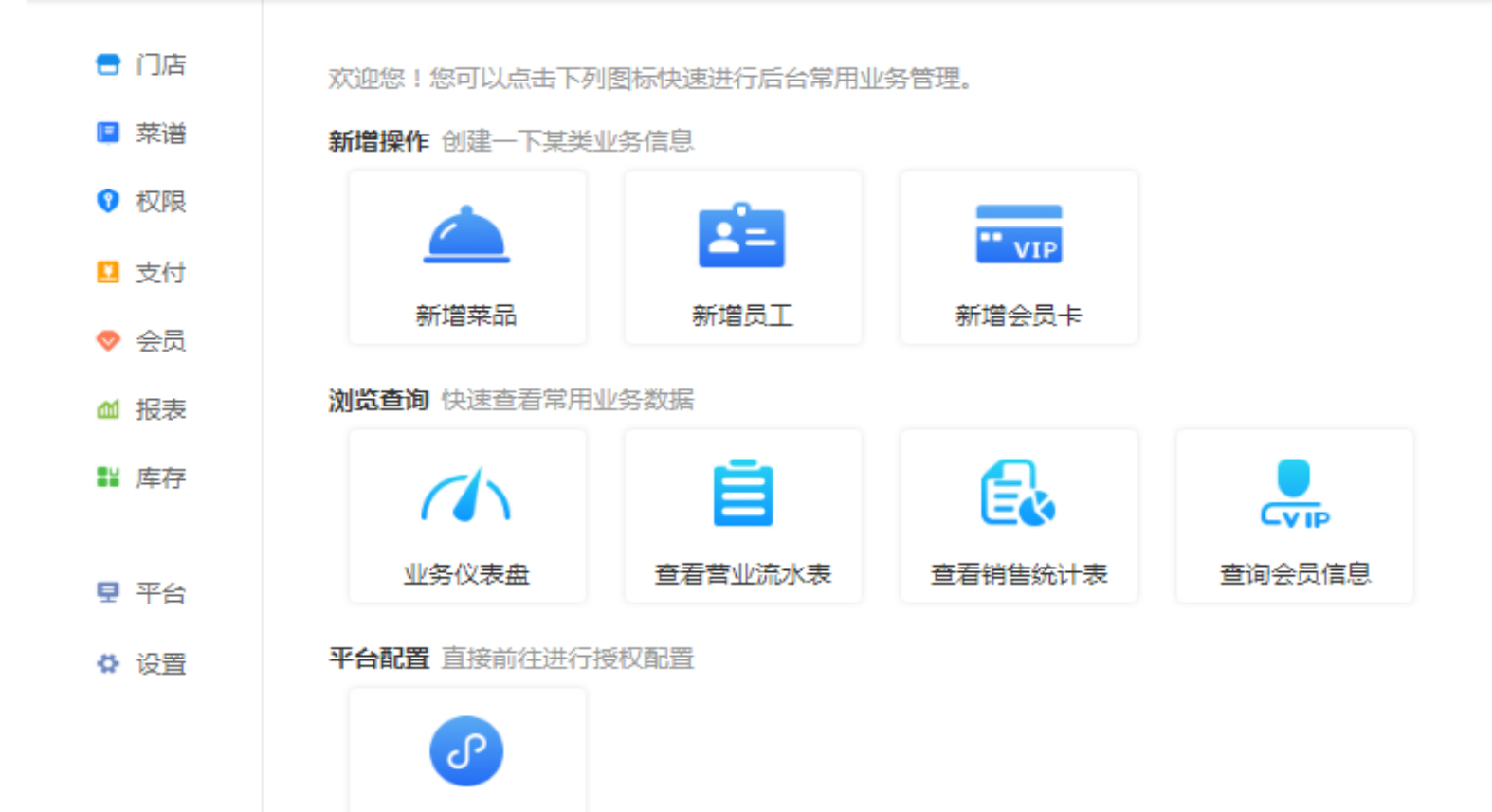

微信小程序配置

新增单品和套餐

新增菜品分类

"菜谱"-"菜品菜类"-"菜类设置",先给门店创建菜类,例如:冷菜、热菜

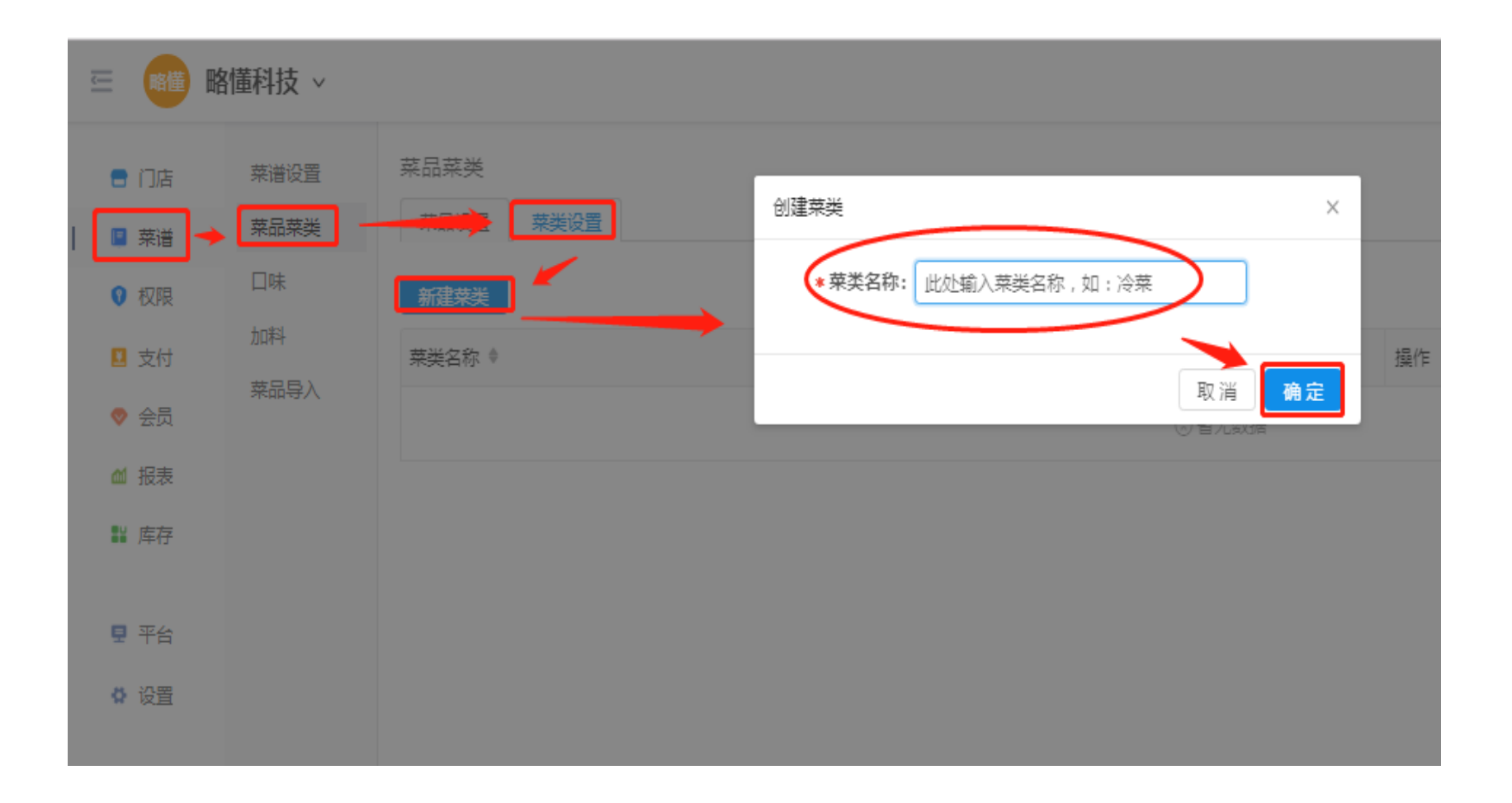

新增单品和套餐

新增单品

选择"菜品设置"-"新增单品"-填写相应信息后保存

| 医 略懂 聯 | 1懂科技 > |                                  | 至 📲 🖬  | 離科技 ∨ |             |                              |        |
|--------|--------|----------------------------------|--------|-------|-------------|------------------------------|--------|
| 🗧 门店   | 菜谱设置   | 菜品菜类                             | 🖶 门店   | 菜谱设置  | 菜品菜类 / 新建单品 |                              |        |
|        | 菜品菜类   | <b>菜品设置</b> 菜类设置                 | ┃ 🖪 菜谱 | 菜品菜类  | 基本信息        |                              |        |
| - 📔 来宿 | Test.  |                                  | ♥ 权限   | 口味    | * 菜品名称:     | 请输入菜品名称                      |        |
| ♥ 权限   |        | 「「「「」」」」 全部 ∨ 菜类: 全部             | 🛚 支付   | 加料    | 拼音简码:       | 冒空默认按菜品名称自动生成                | X      |
| 🗵 支付   | *모망 >  | 新建单品新建套餐                         | ▽ 会员   | 菜品导入  | 菜品描述:       |                              |        |
| ⊘ 会员   | 米加守八   | <ul> <li>菜品 ♦ 来源 菜类 ♦</li> </ul> | ▲ 报表   |       | * 所属菜类:     |                              | 图片     |
| ▲ 报表   |        |                                  | ₩ 库存   |       | * 点单类型:     | <b>可</b> 単点 マ<br>マ<br>マ<br>マ | 例为16:1 |
| ₩ 库存   |        |                                  | 見 平台   |       | *标准价格:      | 请输入标准价格                      |        |
| 見 平台   |        |                                  | ✿ 设置   |       | 按斤两计价:      |                              |        |
| ✿ 设置   |        |                                  |        |       | * 打包费:      | 0                            |        |
|        |        |                                  |        |       |             |                              |        |

点单类型:可单点即为独立菜品,不可单点适用于套餐中,例如"生煎半份",仅用于套餐中使用; **斤两计价:**开启后,可设置单位菜品价格,不能与规格同时使用; **是否启用规格:**启用后,可设置规格,例如:大杯、小杯;不能与斤两计价同时使用; **口味设置:**输入文字内容匹配已有口味项,如无则回车即可新建并应用,例如:冷、热; **打印设置:**适用于需后厨打印的菜品,可分配不通的厨打方案,实现多个打印机分开打印菜品。

### 新增单品和套餐

套餐是指:将菜品池中已有菜品,进行组合成菜品,选择"新增套餐"

| 🖻 略懂 | 略懂科技 > |                  |     |       |        |                                       |        |   |
|------|--------|------------------|-----|-------|--------|---------------------------------------|--------|---|
| ॖ 门店 | 菜谱设置   | 菜品菜类             |     |       |        |                                       |        |   |
| 🖪 菜谱 | 菜品菜类   | <b>菜品设置</b> 菜类设置 |     |       |        |                                       |        |   |
| ♀ 权限 | 口味     | 点单类型: 全等         | ~ 菜 | 类: 全部 | ~ 菜    | 品搜索: 菜品名                              | 称 Q    |   |
| 🗵 支付 | 加料     | 新建单品新建套着         |     |       |        |                                       |        |   |
| ⊘ 会员 | 菜品导入   | □ 菜品 ♦           | 来源  | 菜类 ♦  | 标准价格 ♦ | 打包费 🕈                                 | 厨打方案 ♦ | , |
| ▲ 报表 |        |                  |     |       |        | ····································· | 无数据    |   |
| ≌ 库存 |        |                  |     |       |        |                                       |        |   |

#### 填写相应内容,选择相应内容,然后保存,固定项指的是套餐中必须销售的单品,选 择项指的是套餐中可选择单品,例如二选一

| *标准价格:   | 100            |          |              |      |        |    |      |
|----------|----------------|----------|--------------|------|--------|----|------|
|          |                |          |              |      |        |    |      |
| 套餐菜品设置 雲 | 管由固定菜品和可选区菜品组合 | 合而成,可建立多 | 个可选区         |      |        |    |      |
| 必选固定菜品:  | 菜品名称           |          | 数量           |      |        | 操作 |      |
|          | 套餐不可单点单品       |          | 1            |      |        | 删除 |      |
|          |                |          | 添加菜品         |      |        |    |      |
| 可选区菜品:   | 可选区名称          | 可选莱品     |              | 可选数量 | 价格浮动区间 | I  | 操作   |
|          | 二选—            | 套餐可单点单   | 品1, 套餐可单点单品2 | 1    | 0 ~ 0  |    | 管理删除 |
|          | 新建可选区          |          |              |      |        |    |      |
|          | 保存取            | 消        |              |      |        |    |      |

新增单品和套餐

选择"菜谱"-"菜品导入"-"下载模板"-填写完表格后-"上传文件"

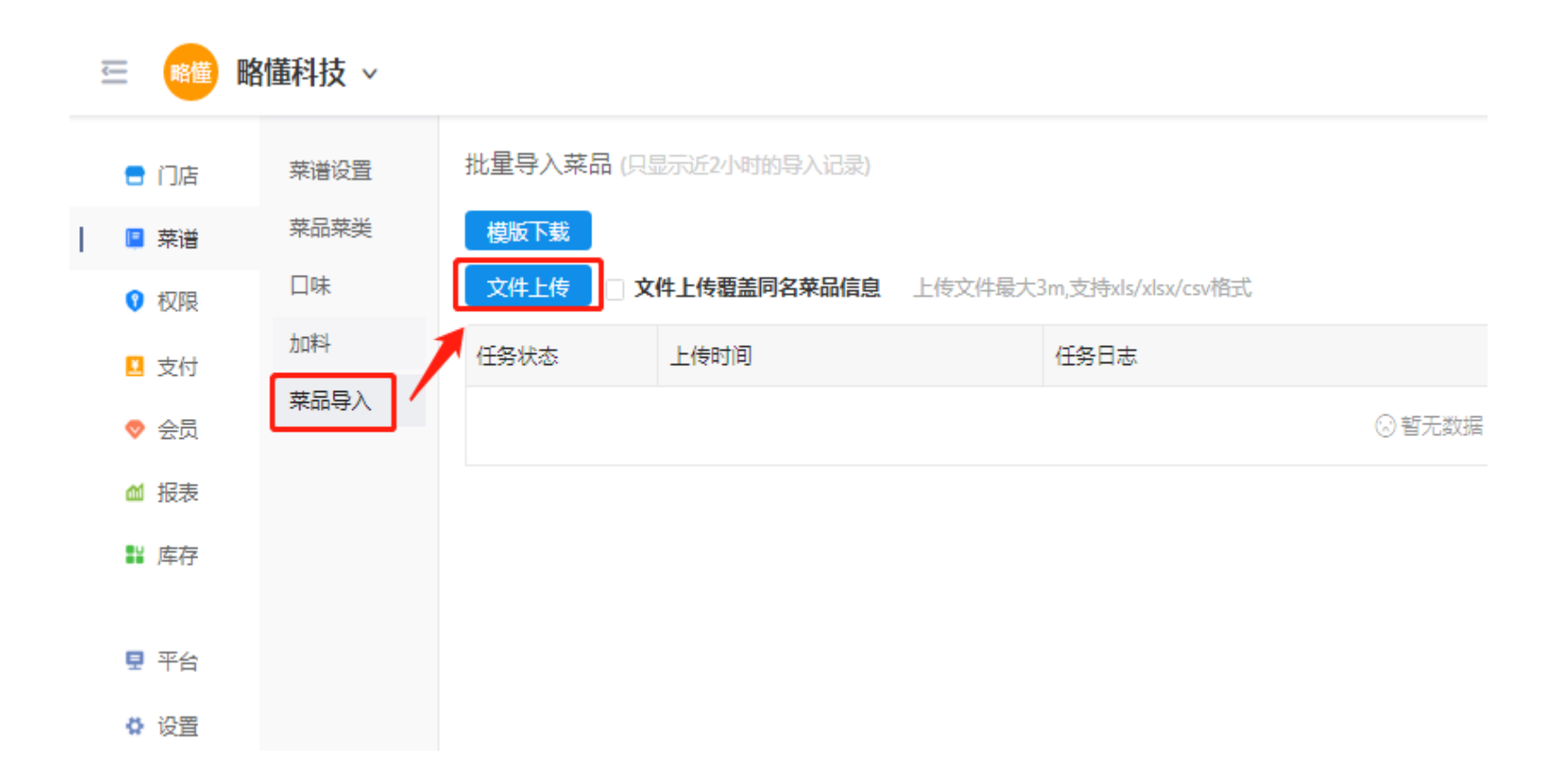

批量导入时sheet表名称及表格格式不要修改

创建菜谱

选择"菜谱"-"菜谱设置"-"新建菜谱"

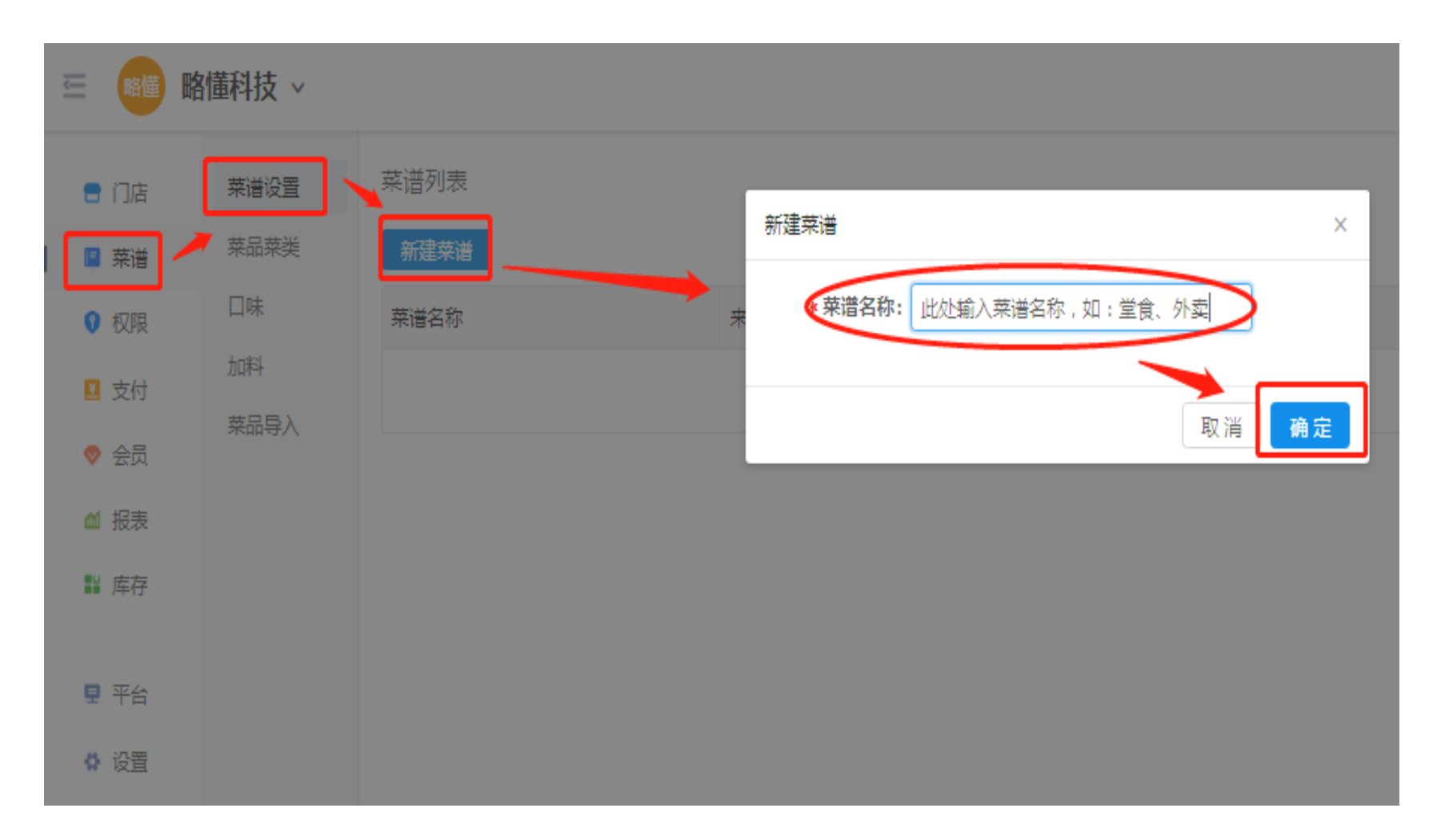

创建菜谱

#### 选择相应菜谱的"菜谱管理设置"

| 141 | 🗉 🤷 🖷 🖻 | 懂科技 ~ |      |      |      |      | 0 6                   | ) ()         |
|-----|---------|-------|------|------|------|------|-----------------------|--------------|
|     | 😑 门店    | 菜谱设置  | 菜谱列表 |      |      |      |                       |              |
| L   | 🖪 菜谱    | 菜品菜类  | 新建菜谱 |      |      |      | 查询知                   | <b>荣谱名</b> 称 |
|     | ♀ 权限    | 口味    | 菜谱名称 | 来源   | 菜品数量 | 应用类型 | 操作                    |              |
|     | 💶 支付    | 加料    | 堂食   | 门店创建 | 0    | 未应用  | 应用设置 菜谱管理设置 复制 菜谱名称修改 | 删除           |
|     | ♦ 会员    | 菜品导入  |      |      |      |      | 1                     |              |
|     | ▲ 报表    |       |      |      |      |      |                       |              |
|     | ₩ 库存    |       |      |      |      |      |                       |              |
|     |         |       |      |      |      |      |                       |              |
|     | 見 平台    |       |      |      |      |      |                       |              |
|     | 🗘 设置    |       |      |      |      |      |                       |              |

将菜谱应用到门店堂食,注:必须设置堂食菜谱,否则客户端登录时会报错

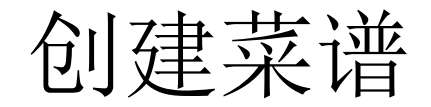

#### 将菜谱应用到门店堂食

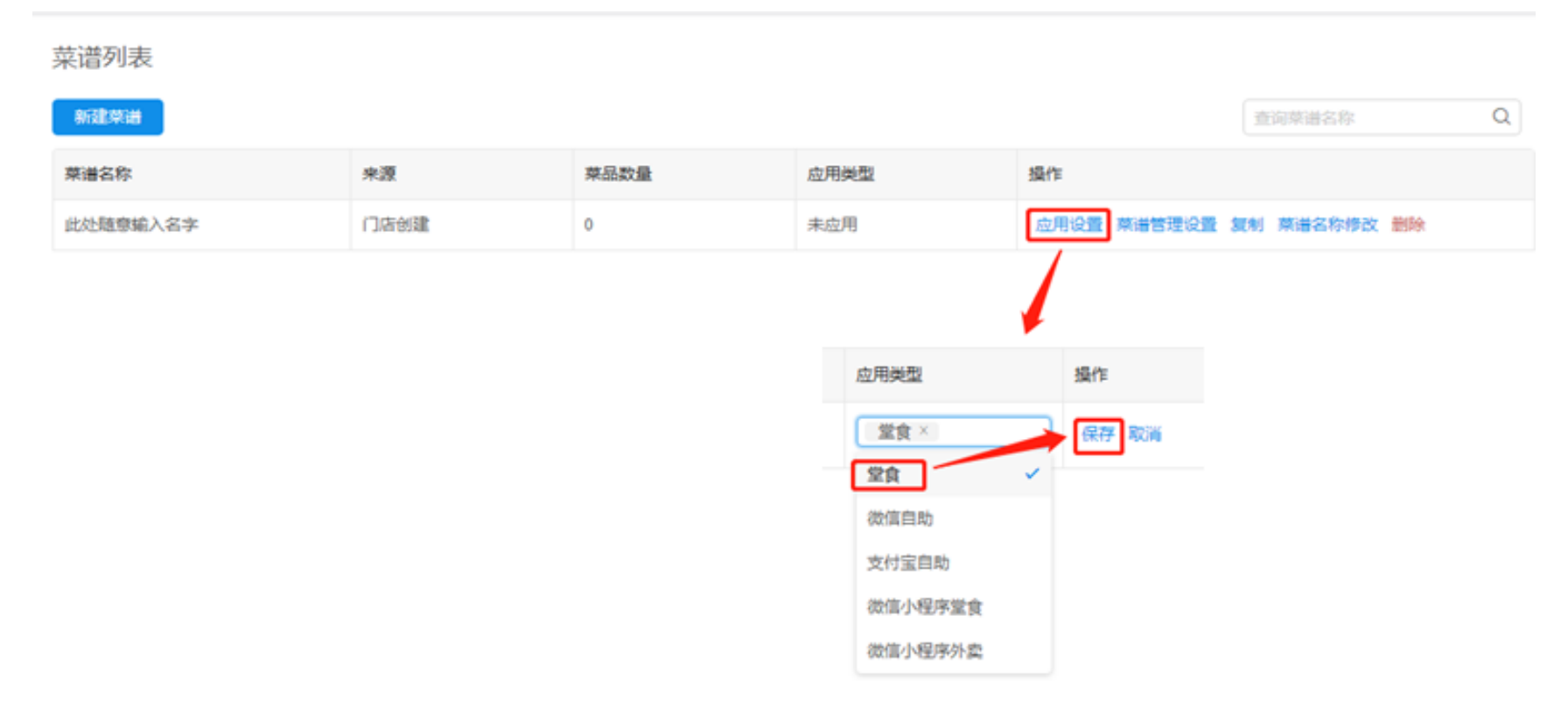

注: 必须设置堂食菜谱,否则客户端登录时会报错

创建菜谱

菜谱中加入菜品

"批量增加"-选择需要添加进入菜谱的菜品-确定"批量增加"-选择需要添加进入菜谱的菜品-确定

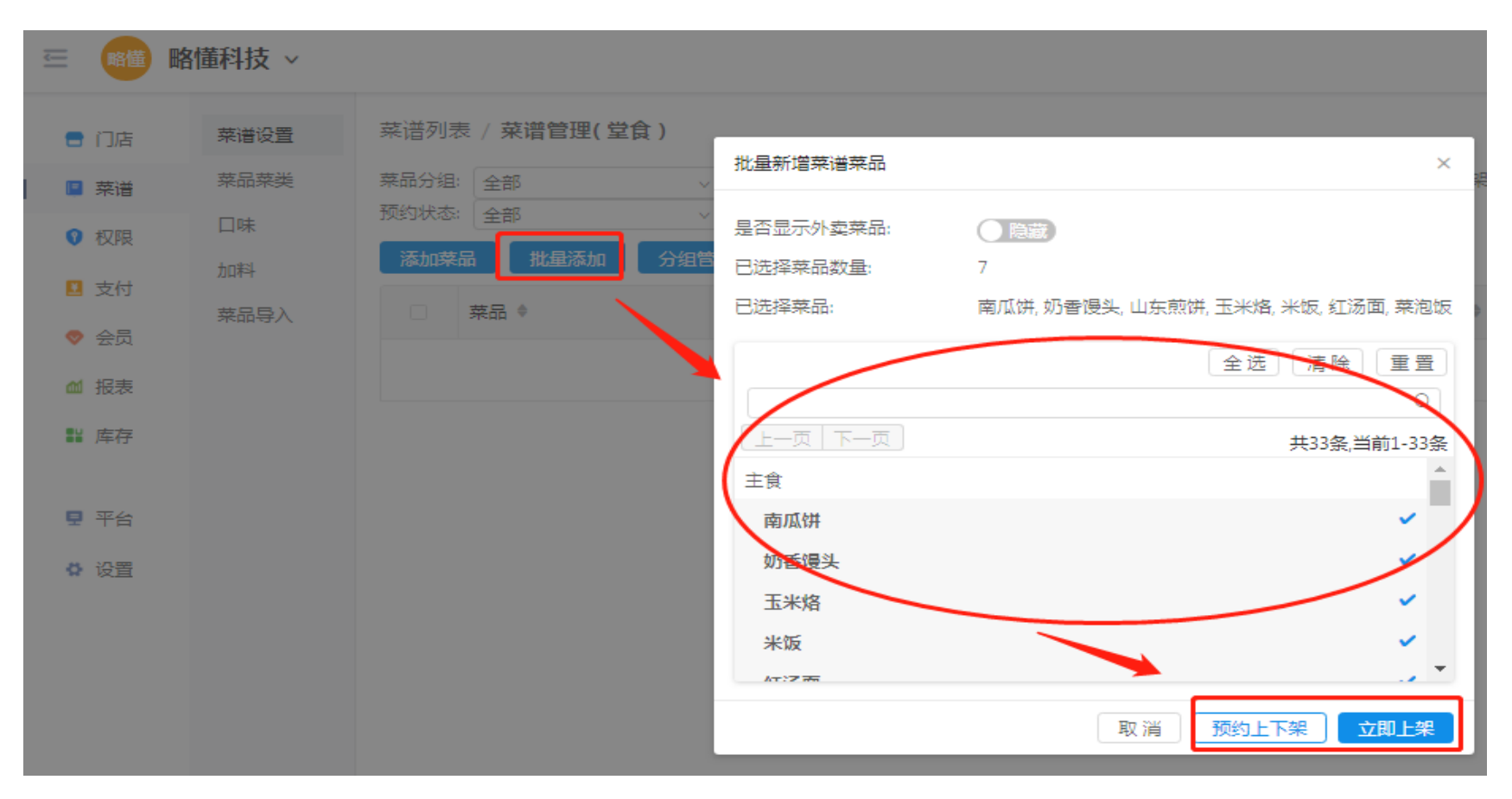

后台菜品修改后,安装提示刷新菜品或者重新登录收银系统APP后生效

## 设置口味、加料

选择"菜谱"-"口味"-"新增口味项",设置即可

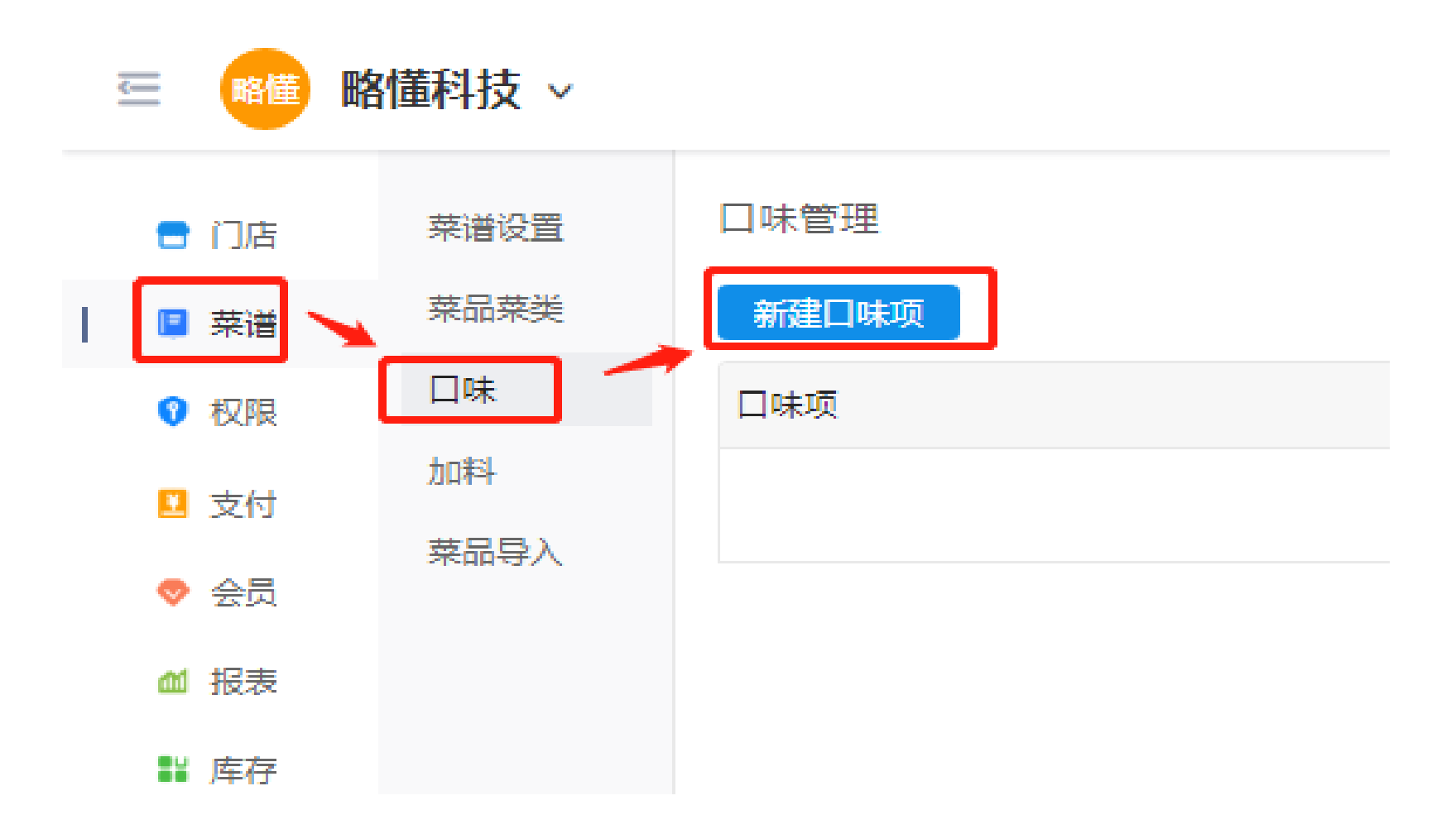

设置口味、加料

选择"菜谱"-"加料"-"新增加料区"-"新增加料项"-选择该加料区的"关联菜品"

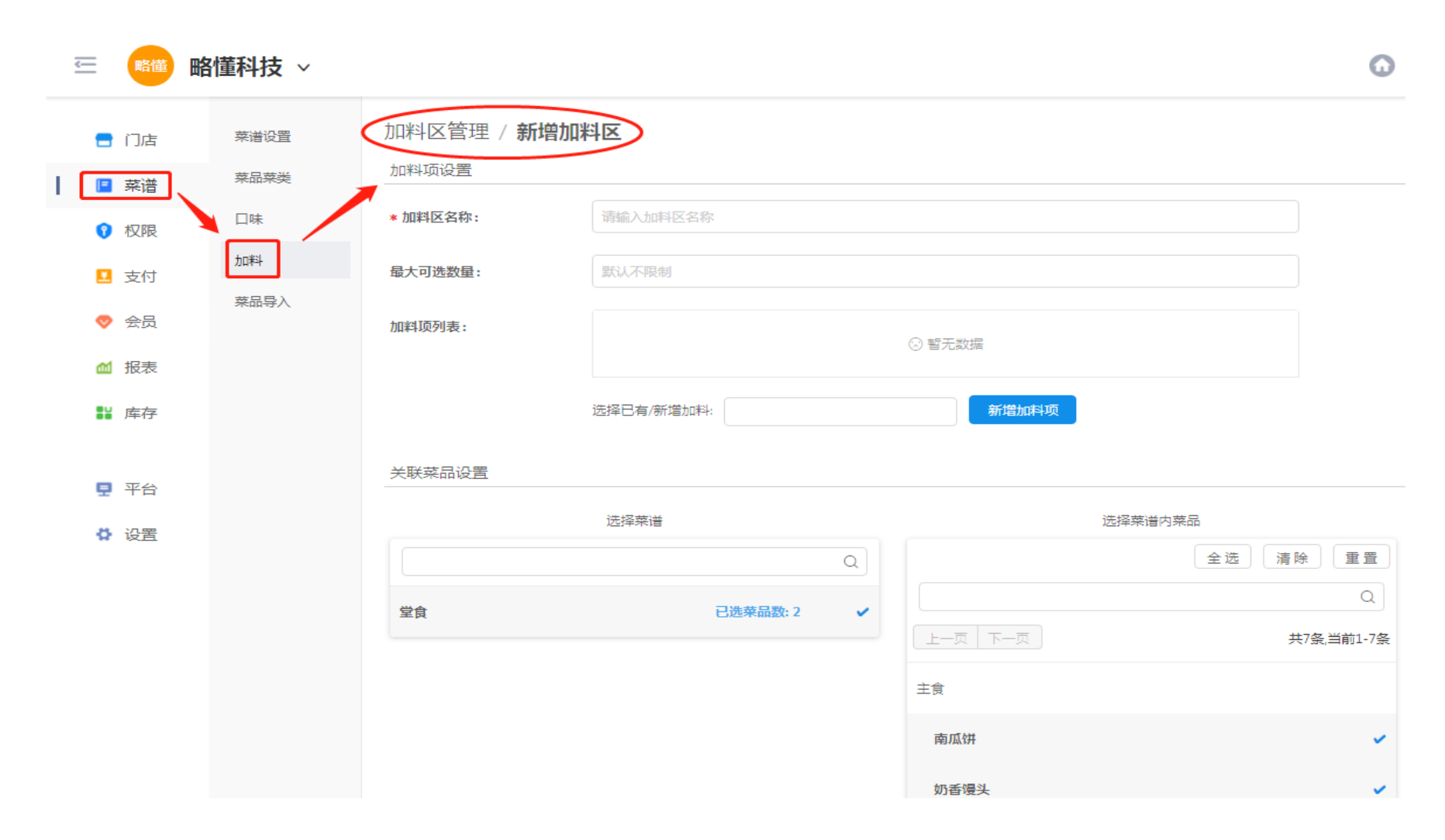

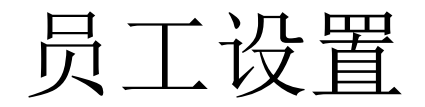

#### 权限 - 员工权限 - 权限组-新建权限组

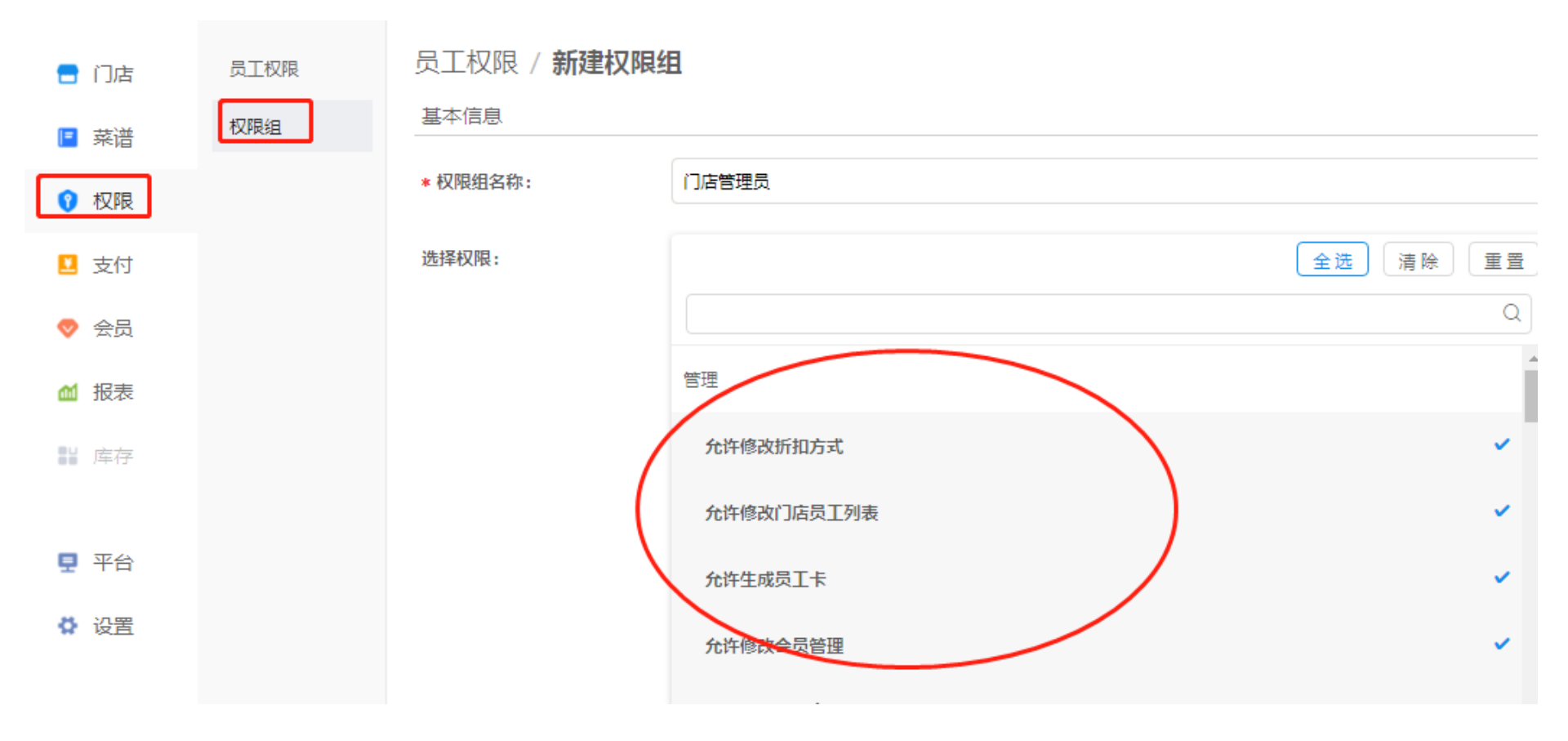

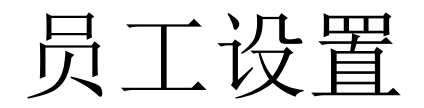

权限 - 员工权限 - 新增员工/批量邀请员工

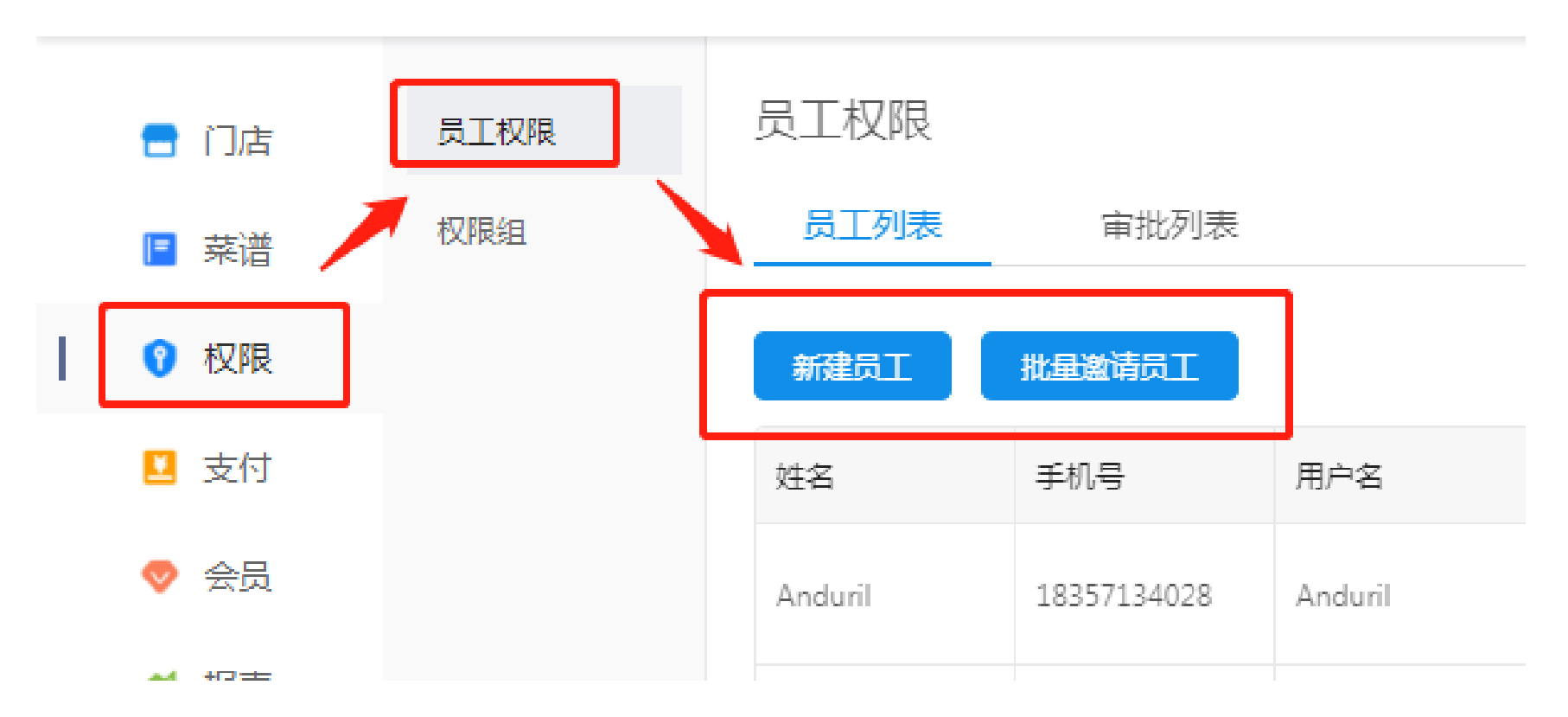

新建员工:已经知道员工信息(姓名、手机号),员工只需完成手机验证,账号即可生效 批量邀请员工:生成批量创建入口,员工填写资料提交后,需管理员审批后生效

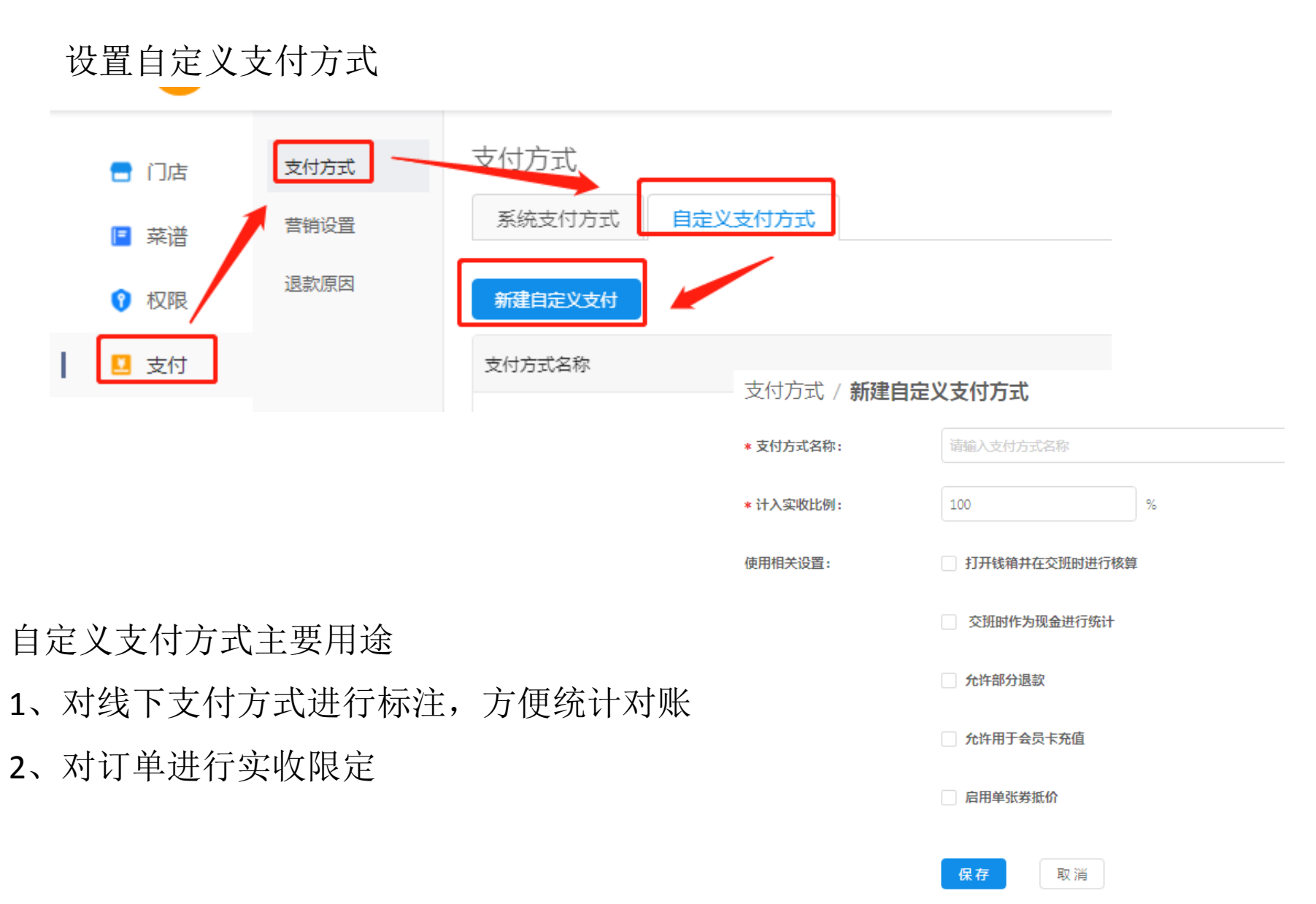

整单折扣是针对于一笔订单,整单进行打折,选择"支付"-"营销设置"-"整单折扣列表"-"新建整单折扣"

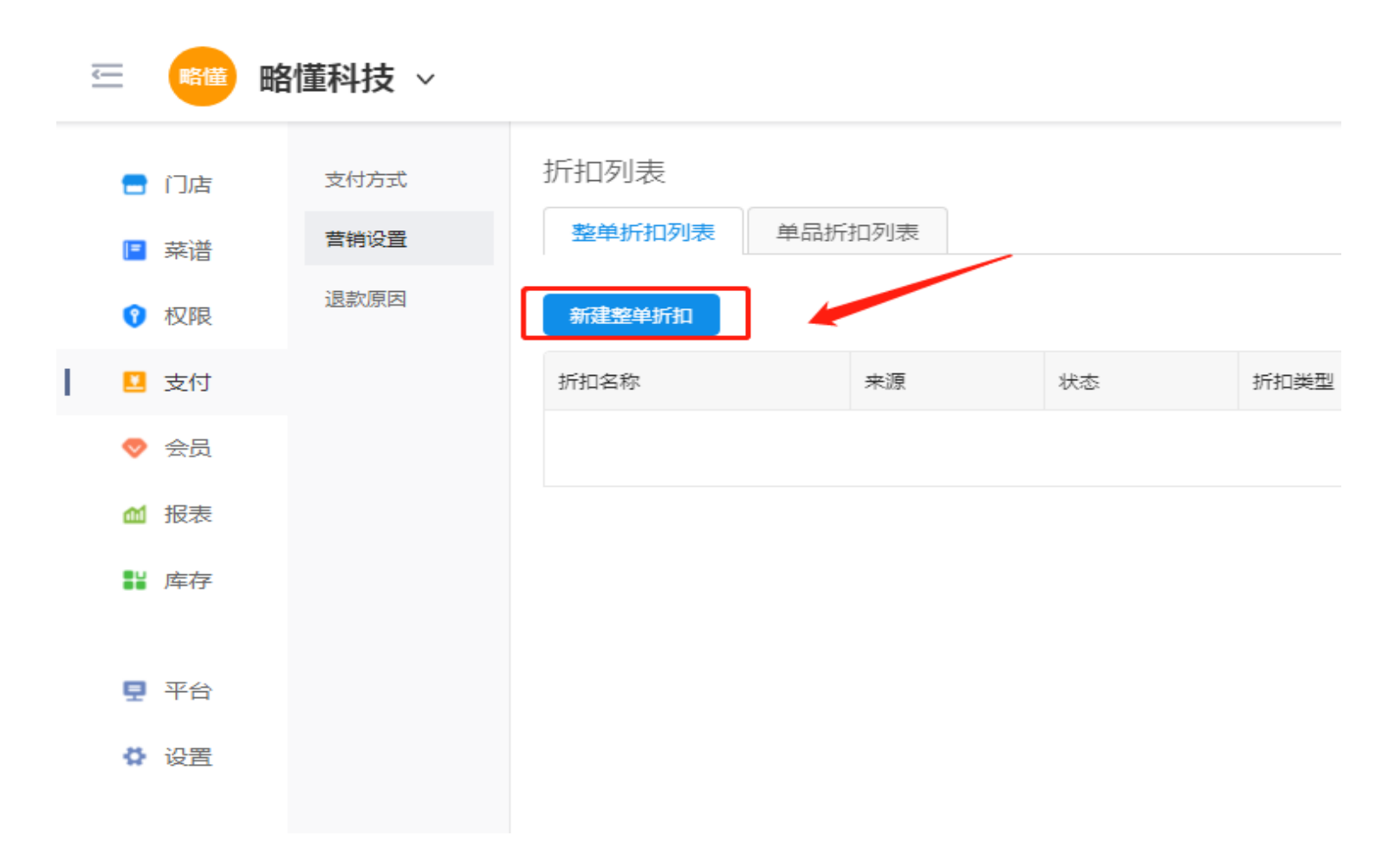

填写相应内容,选择折扣或满减,以及关联的菜品;

| E 略懂 略 | 1懂科技 → |               |            |          |         |         | C               |
|--------|--------|---------------|------------|----------|---------|---------|-----------------|
| 😑 门店   | 支付方式   | 支付方式 / 新建整单排  | 沂扣         |          |         |         |                 |
| ■ 菜谱   | 营销设置   | 基本信息          |            |          |         |         |                 |
| ? 权限   | 退款原因   | * 折扣名称:       | 请输入折扣名称    |          |         |         |                 |
| 🗵 支付   |        | * 折扣类型:       | 折扣率 满减     |          |         |         |                 |
| 🧇 会员   |        | * 折扣率:        | 请输入折扣率     |          | %       |         |                 |
| ▲ 报表   |        | 抹零配置:         | 不抹零        |          |         | ~       |                 |
| ₩ 库存   |        | 是否启用支付方式关联(默认 | (关联全部支付方式) |          |         |         |                 |
| 見 平台   |        | 是否适用于自助下单类型   |            |          |         |         |                 |
| ♥ 设置   |        | 关联菜品设置        |            |          |         |         |                 |
|        |        |               | 选择菜谱       |          |         | 选择菜谱内菜品 |                 |
|        |        |               |            | Q        |         | 全选  清   | 除重置             |
|        |        | 堂食            | 已选续        | 萊品数: 0 ✓ | 上一页 下一页 |         | Q<br>共7条,当前1-7条 |
|        |        |               |            |          | 主食      |         |                 |
|        |        |               |            |          | 南瓜饼     |         |                 |

自定义支付方式&折扣

单品折扣是指针对于一笔订单中的某个菜品进行打折,常见于:买一送一、第二份半价,选择"支付"-"营销设置"-"单品折扣列表"-"新增单品折扣"

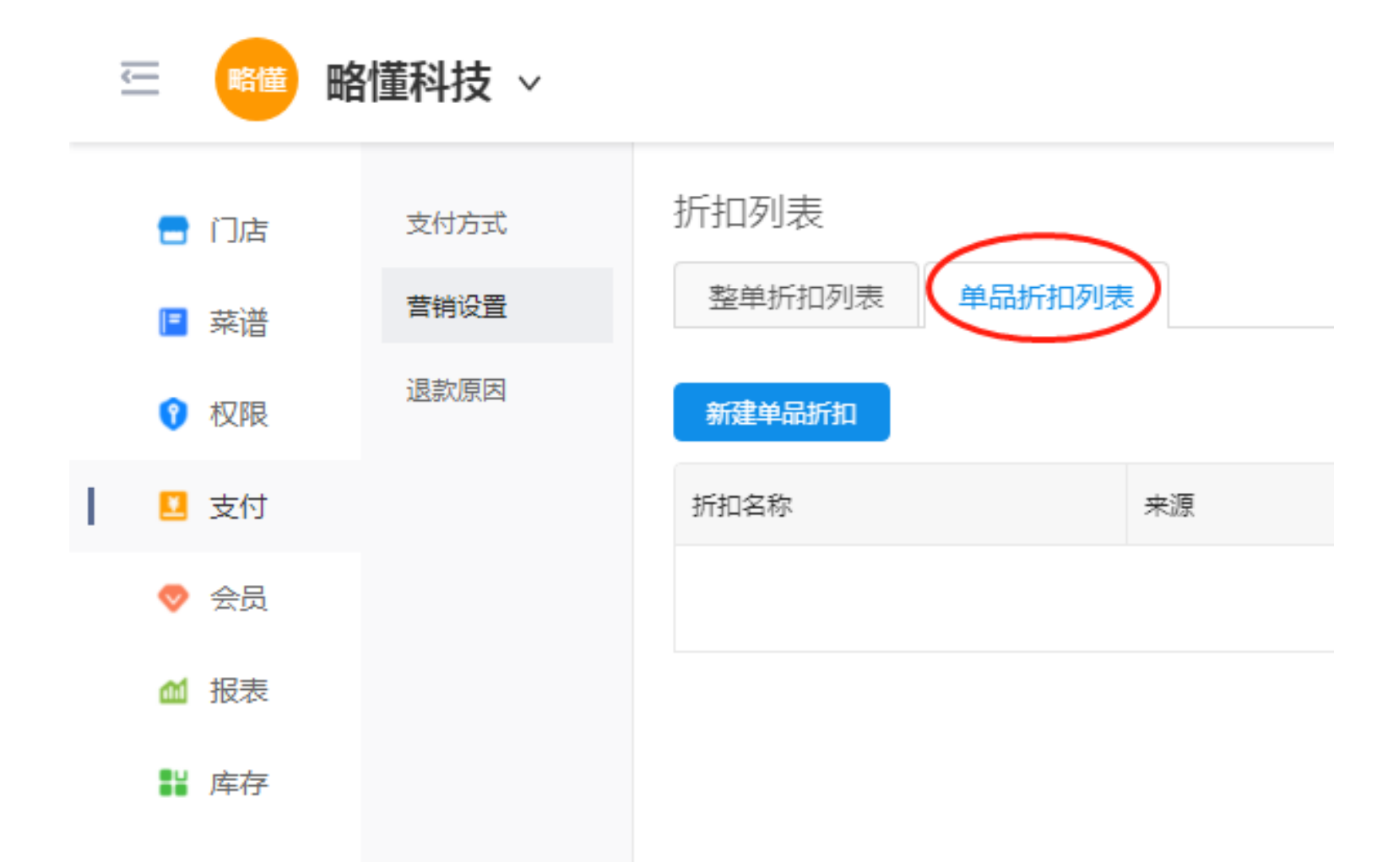

填写相应内容,选择折扣率,以及关联的菜品;

| <u> </u>   | 略懂                   | 8懂科技 ~ |                                       |          |   |      | 0               |
|------------|----------------------|--------|---------------------------------------|----------|---|------|-----------------|
| -          | 门店                   | 支付方式   | 支付方式 / <b>新建单品</b><br><sup>基本信息</sup> | 斤扣       |   |      |                 |
| • • •      | <sup>亲</sup> 谱<br>权限 | 退款原因   | * 折扣名称:                               | 请输入折扣名称  |   |      |                 |
| 🛛 :        | 支付                   |        | * 折扣率:                                | 请输入折扣率   |   | %    |                 |
|            | 会员                   |        | 关联菜品设置                                |          |   |      |                 |
| <b>M</b> : | 报表                   |        |                                       | 选择菜谱     |   | 选    | 择莱谱内莱品          |
| <b>1</b> 2 | 库存                   |        |                                       |          | Q |      | 全选 清除 重置        |
| ₽          | 平台                   |        | 堂食                                    | 已选菜品数: 0 | ~ |      | Q<br>共7条,当前1-7条 |
| Ø          | 设置                   |        |                                       |          |   | 主食   |                 |
|            |                      |        |                                       |          |   | 南瓜饼  |                 |
|            |                      |        |                                       |          |   | 奶香馒头 |                 |

设置会员卡

创建需要的会员卡类型,选择"会员"-"会员卡类型"-"新建会员卡类型"

设置会员卡

#### "会员"-"会员卡"-"批量新增会员卡"

略懂

■ 平台

🗳 设置

略懂科技 > 会员卡管理 会员卡 🗧 门店 会员卡类型 会员卡 折扣设置 🖪 菜谱 充值方案 会员卡状态: 全部 会员卡类型: 权限
 全部  $\vee$  $\sim$ 卡号/姓名/手机号 Q 门店 总部 会员卡搜索: 🗵 支付 删除当前类型下所有未激活会员卡 批量新增会员卡 导出当前列表 ♥ 会员 卡륵 来源 会员卡类型 状态 卡内余额 ▲ 报表 门店创建 员工卡-略懂科技 已激活 0 EMP000001 ₩ 库存

共1条,当前1-1条 <

ω

## 设置会员卡

#### 填写相应内容,标星号为必填项,前缀和后缀也占用卡号长度

略懂

略懂科技 ~

会员卡管理 / 批量创建会员卡 会员卡 🗧 门店 折扣设置 请选择会员卡类型 \* 会员卡类型: 菜谱 充值方案 权限
 卡号前缀: 请输入卡号前缀 🗵 支付 卡号后缀: 请输入卡号后缀 ▽ 会员 \* 卡号长度: 请输入卡号长度 ▲ 报表 起始卡片序号: 请输入起始卡片序号 ■ 库存 \* 生成数量: 请输入生成数量 ■ 平台 保存 取消 🗳 设罟

支付宝授权

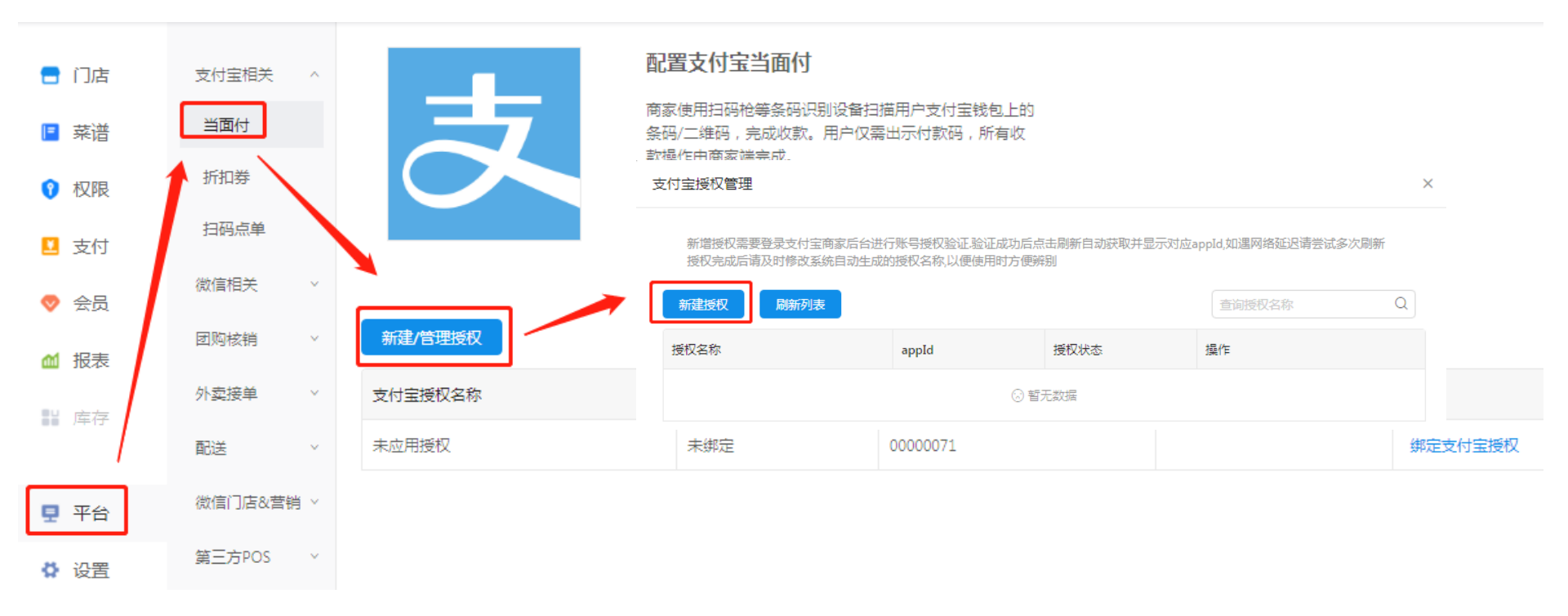

#### 如需开通支付宝扫码点餐:

1. 商家须开通口碑

2. 商家需要在口碑后台-口碑商家页面订购"三千客点餐与收银"服务(订购的口碑门店ID必须是和三千客绑定过支付宝的口碑门店,切勿弄错)。 订购完成后,将订单编号+口碑门店ID+三千客门店名反馈于客服

微信支付授权

#### 申请微信支付商户入口

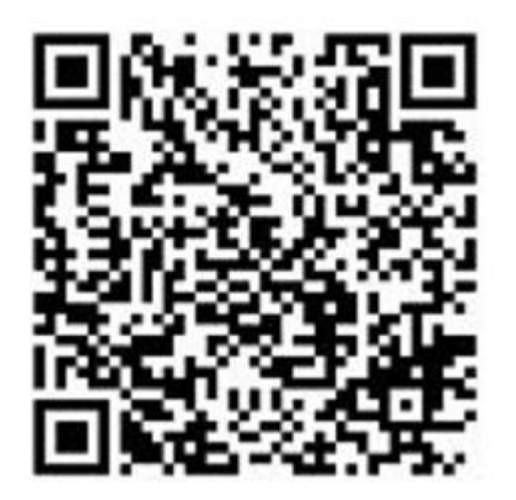

微信扫码左侧二维码 提交证件/银行卡资料

资料主体一定要一致

开通微信点餐:

1. 商家须申请微信服务号/小程序,且要认证通过。

2.对接微信支付,服务号和微信支付的营业执照要是同一个

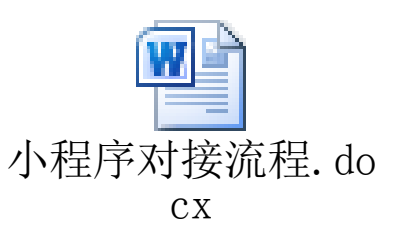

## 扫码点餐码导出

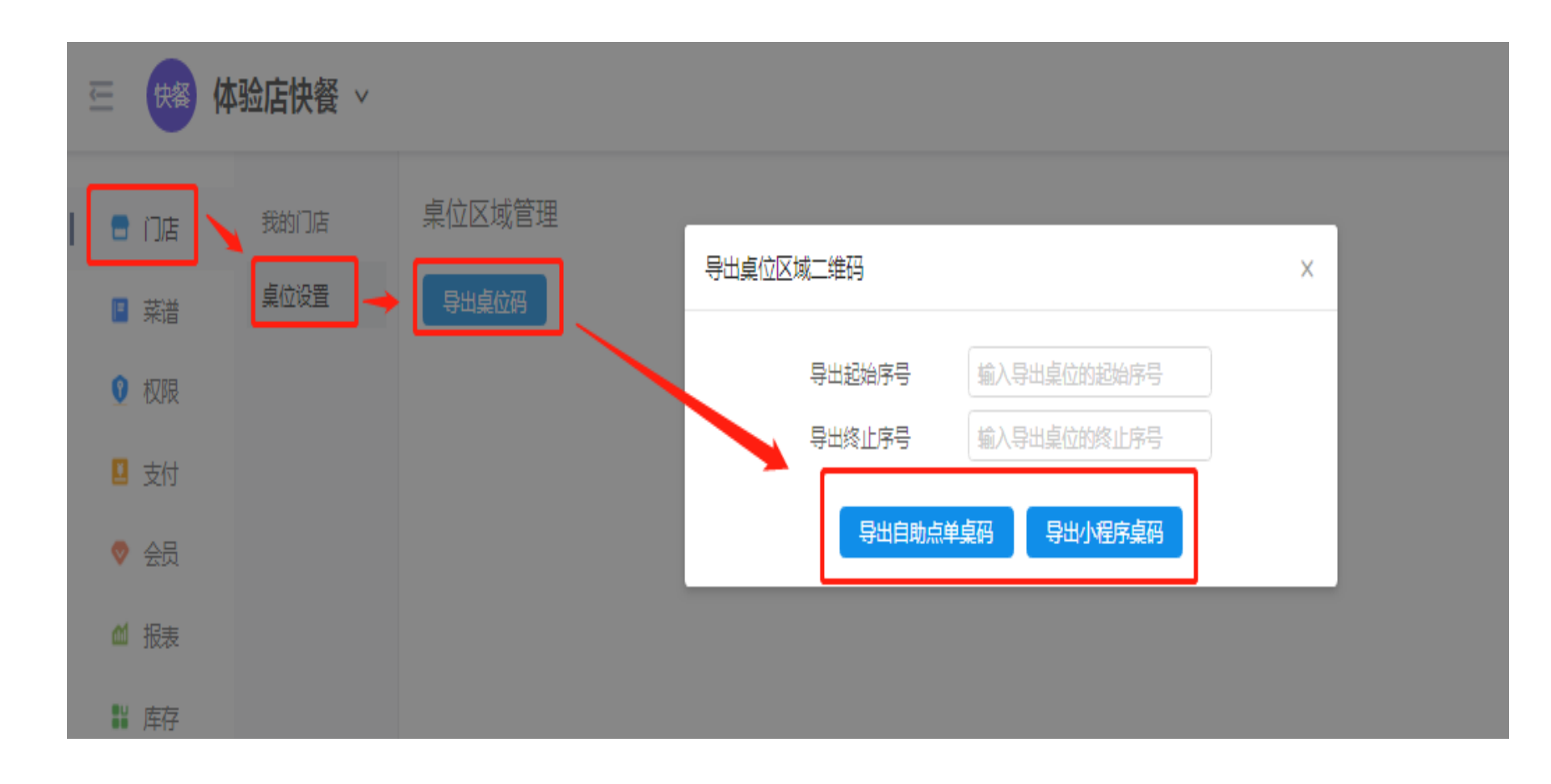

绑定外卖平台

配置美团外卖

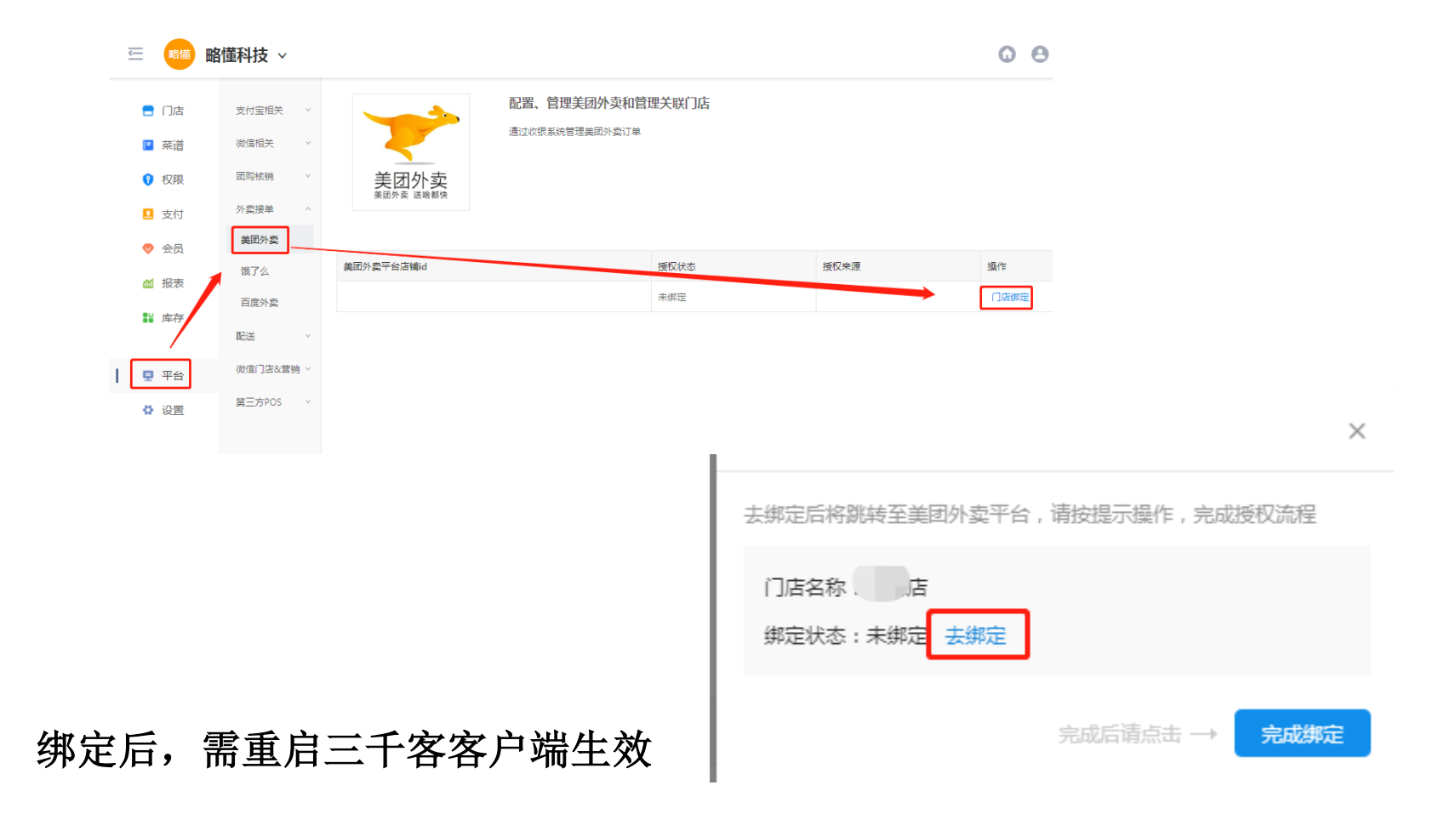

绑定外卖平台

#### 配置饿了么外卖

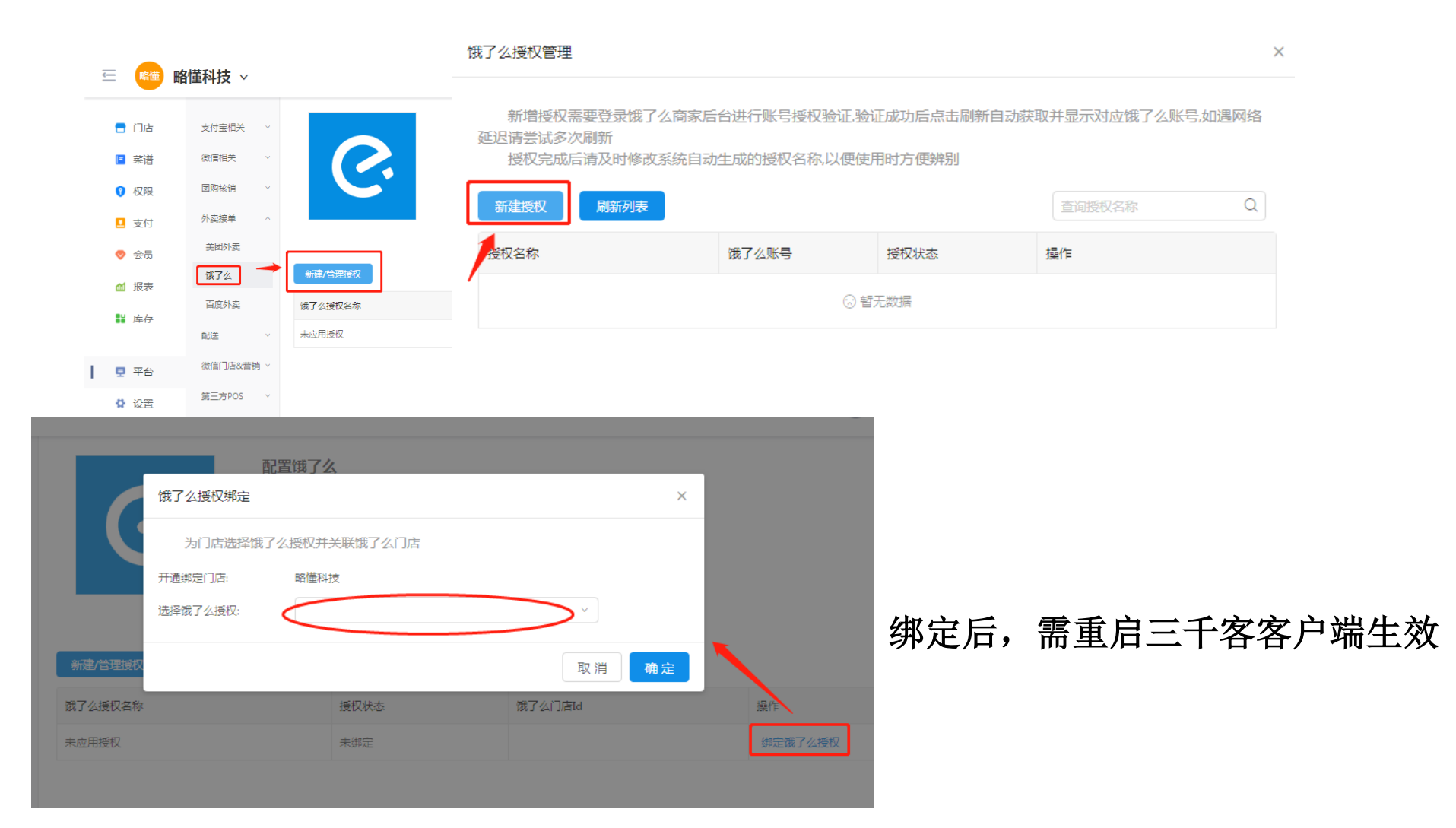

## 设置厨打方案

添加打印机,打印机的IP需要固定,否则一旦IP变更,就无法打印厨房小票

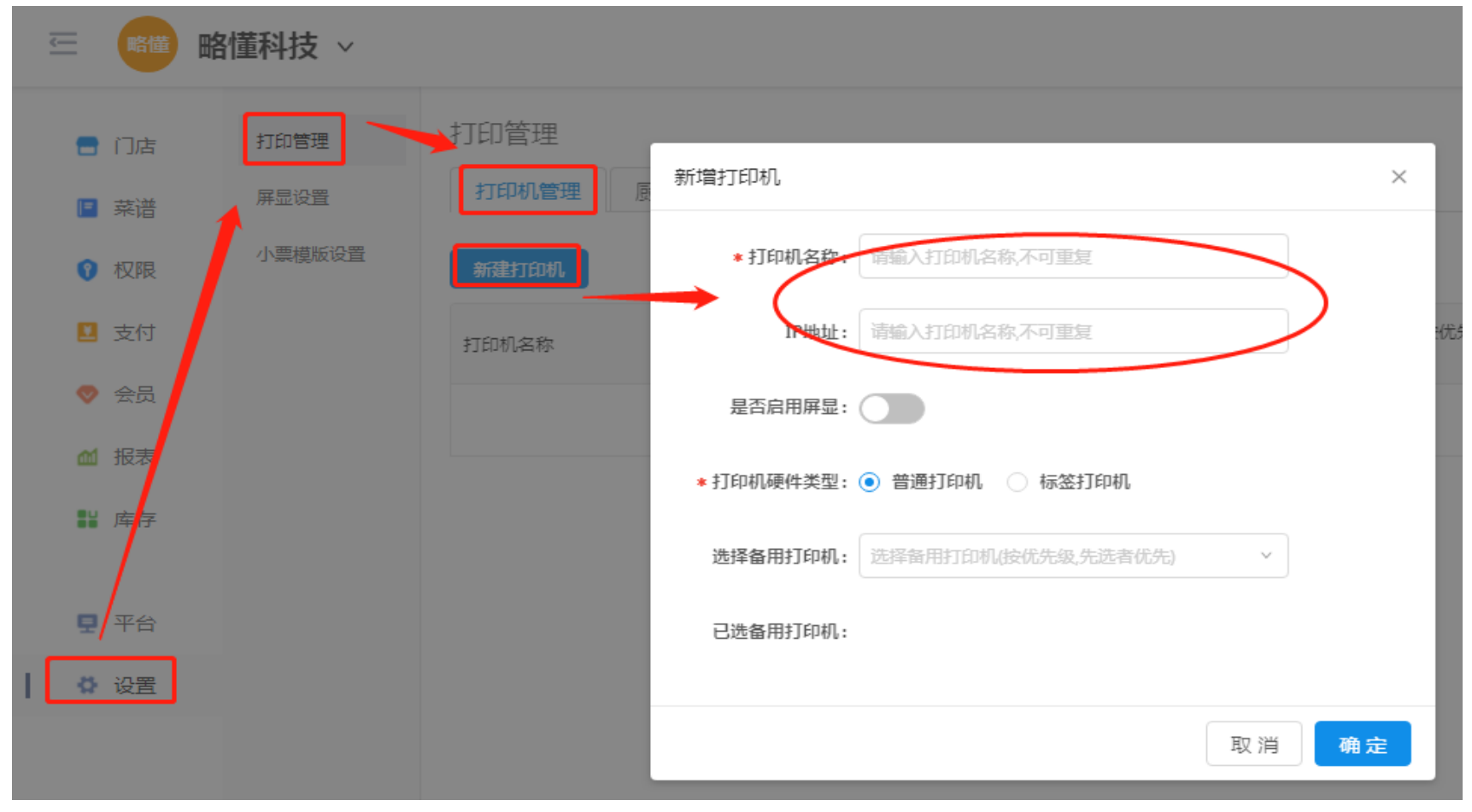

如需使用屏显,需将对应打印机的"是否启用屏显"打开

## 设置厨打方案

#### 新建厨打方案,厨打方案中可关联两种方式的打印,总单和分单

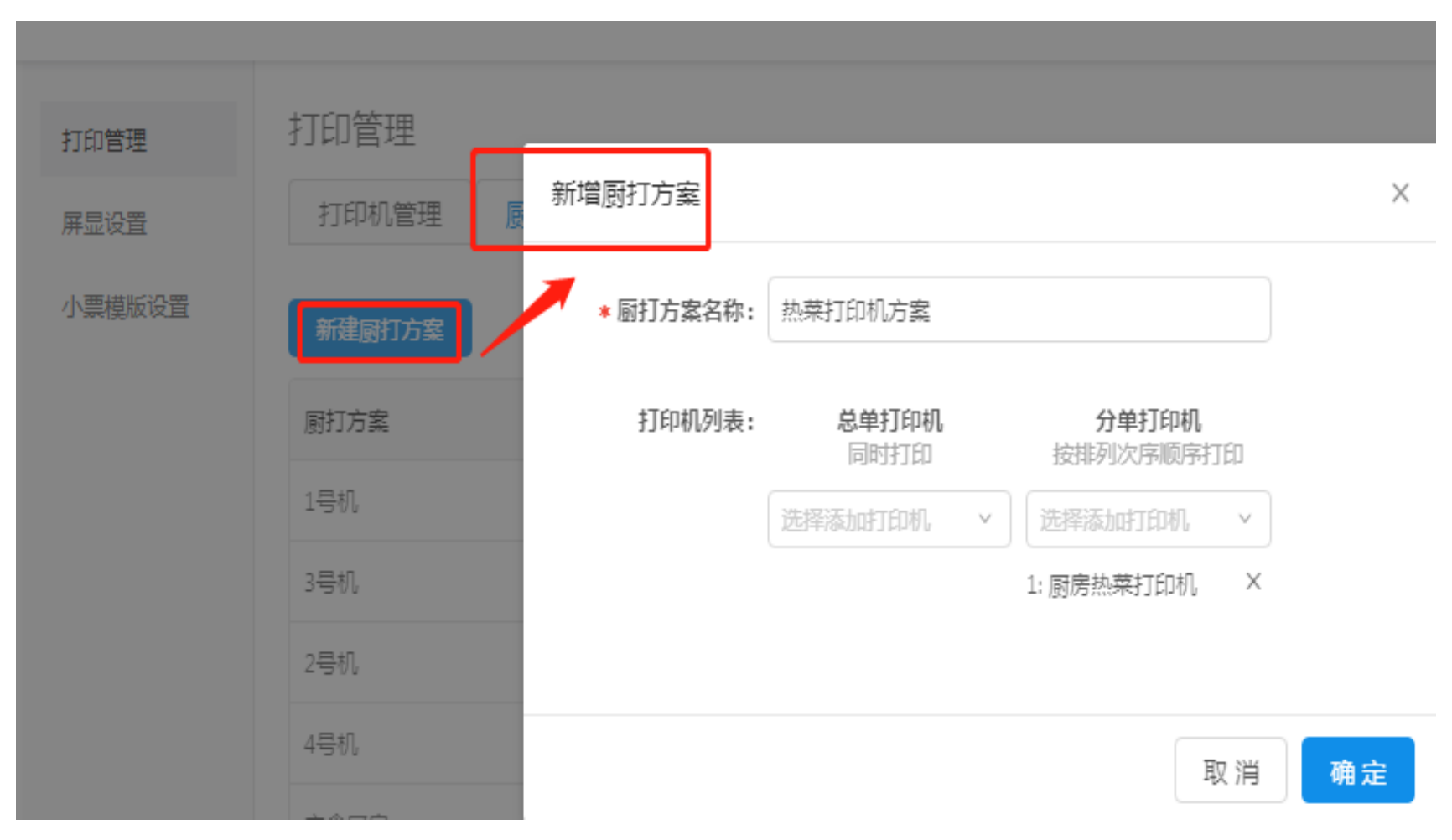

PS: 如需使用屏显, 需要将打印机关联至分单打印机处

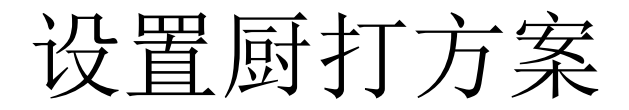

#### 厨打方案关联菜品

|      | 8懂科技 ~         |       |                |       |             |            |            |              |          |            | 0 0 0  | 0     | ٢      |                  |        |      |      |      |
|------|----------------|-------|----------------|-------|-------------|------------|------------|--------------|----------|------------|--------|-------|--------|------------------|--------|------|------|------|
| 🗧 门店 | 菜谱设置           | 菜品菜   | 类              |       |             |            |            |              |          |            |        |       |        |                  |        |      |      |      |
| ■ 菜谱 | 菜品菜类           | 荣品    | 2 <b>5</b> 菜类设 | 置     |             |            |            |              |          |            |        |       |        |                  |        |      |      |      |
| ⑦ 权限 | 口味             | 点单类型: | 全部             | ~     | 菜类: 全       | E)         | ×          | 莱品搜索: 第      | 品名称 Q    |            |        |       |        |                  |        |      |      |      |
| 🗵 支付 | 加哈             | 新建单   | 新建套着           |       |             |            |            |              |          |            |        |       |        |                  |        |      |      |      |
| 🧇 会员 | 菜品导入           |       | 莱品 ≑           | 来源    | 莱类 ≑        | 标准价格 \$    | 打包费 ≑      | 厨打方案 ◊       | 点单类型 💠 💈 | 犬杰 ≑  应用菜谱 | 操作     |       |        |                  |        |      |      |      |
| ▲ 报表 |                |       | 南瓜饼            | 门店自建  | 主食          | 16         | 1          | 未配置,不可打<br>印 | 可单点      | E\$ 1      | 编辑删除   | 设置    |        |                  |        |      |      |      |
|      |                |       |                |       | 菜           | 品菜类        |            |              |          |            |        |       |        |                  |        |      |      |      |
|      |                |       |                |       |             | 菜品设置       | 菜类设置       | 罟            |          |            |        |       |        |                  |        |      |      |      |
|      |                |       |                |       |             |            |            |              |          |            |        |       |        |                  |        |      |      |      |
|      |                |       |                |       | 点自          | ●类型: 全部    | 5          |              | ∨ 菜类:    | 全部         |        | ~     | 菜品掛    | <b>該:</b> 菜品名    | G称 Q   |      |      |      |
|      |                |       |                |       |             | 新建单品       | 新建套餐       |              |          |            |        |       |        |                  |        |      |      |      |
|      |                |       |                |       |             | 菜品         | ∄ ≑        | 来源           | 菜类 ≑     | 标准价格       | 8.≑ 打包 | !费 ≑  | 厨打方案 ♦ |                  | 点单类型 🛊 | 状态 ≑ | 应用菜谱 | 操作   |
|      |                |       |                |       |             | 南瓜         | 〔饼         | 门店自建         | 主食       | × 16       | 1      |       | 热菜打印机  | 「方案マ             | 可单点 🗸  | 正常   | 1    | 保存取消 |
|      |                |       |                |       |             |            |            |              |          |            |        |       |        |                  |        |      |      |      |
| 茶品   | 出北量            | 关]    | 联厨             | 打方    | 室           |            |            |              |          |            |        |       |        |                  |        |      |      |      |
|      | H 110 <u>—</u> | /     | 1//25          | 11 \1 |             |            |            |              |          |            |        |       | -      |                  | -      |      |      |      |
|      | <u> </u>       | ● 略憶  | ■ 新技 ~         |       |             |            |            |              |          |            |        |       | 0      | 80               | ?      |      |      |      |
|      | ىرت 🚍          | ŧ     | 菜谱设置           | 菜品菜类  | ***         |            |            |              |          |            |        |       |        |                  |        |      |      |      |
|      | 菜 🗉            | ¥.    | 菜品菜类           | 菜品设置  | 菜类设         | 置          |            |              |          |            |        |       |        |                  |        |      |      |      |
|      | ·<br>① 权利      | Ę     | 口味             | 点单类型: | 全部          |            | ▽ 菜类:      | 全部           | ~        | 菜品搜索:      | 結名称    | Q     |        |                  |        |      |      |      |
|      | <b>□</b> 支(    | 1     | 力口非斗           | 新建单品  | 新建赛物        | 批量操作       |            | 余选中菜品        |          |            |        |       |        |                  |        |      |      |      |
|      | <br>• -        | -     | 菜品导入           |       | 菜品 🔶        | 批量修改募<br>来 | <b>≹</b> ∰ | 标准价格 ≑       | 打包费 ♦    | 厨打方案 \$    | 点单类型 🗘 | 状态 ≑  | 应用菜谱   | 操作               |        |      |      |      |
|      | ✓ A1           | ŧ     |                |       | 南爪従         | 批量修改打      | 「包费        | 16           | 1        | 热菜打印机方     | 可始占    | THE   | 1      |                  | 4.32   |      |      |      |
|      |                | 7     |                |       | P92/ 90.87T | 北星添加到      | 1933/71系   | 10           | 1        | 業          | -9-#-A | TT-19 | 1      | arrente (entreme |        |      |      |      |

## 设置厨打方案

设置外卖菜品厨打方案,设置后所有外卖菜品都会使用该厨打方案打印厨房小票。 如不指定,则遵循现有菜品关联的厨打方案进行打印

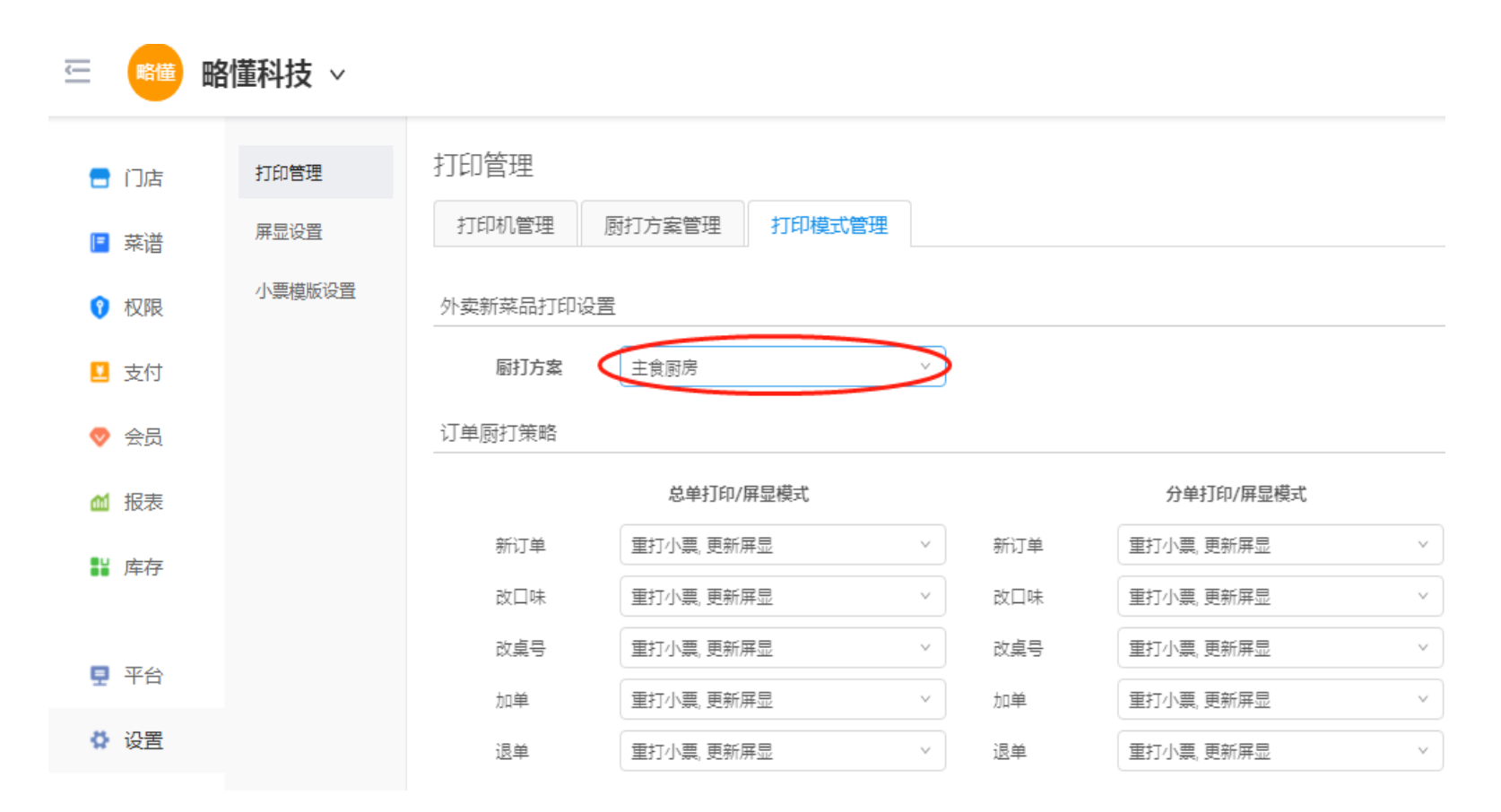

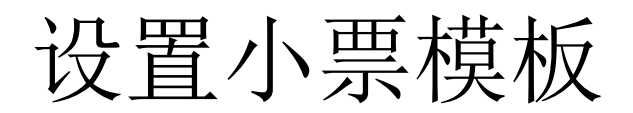

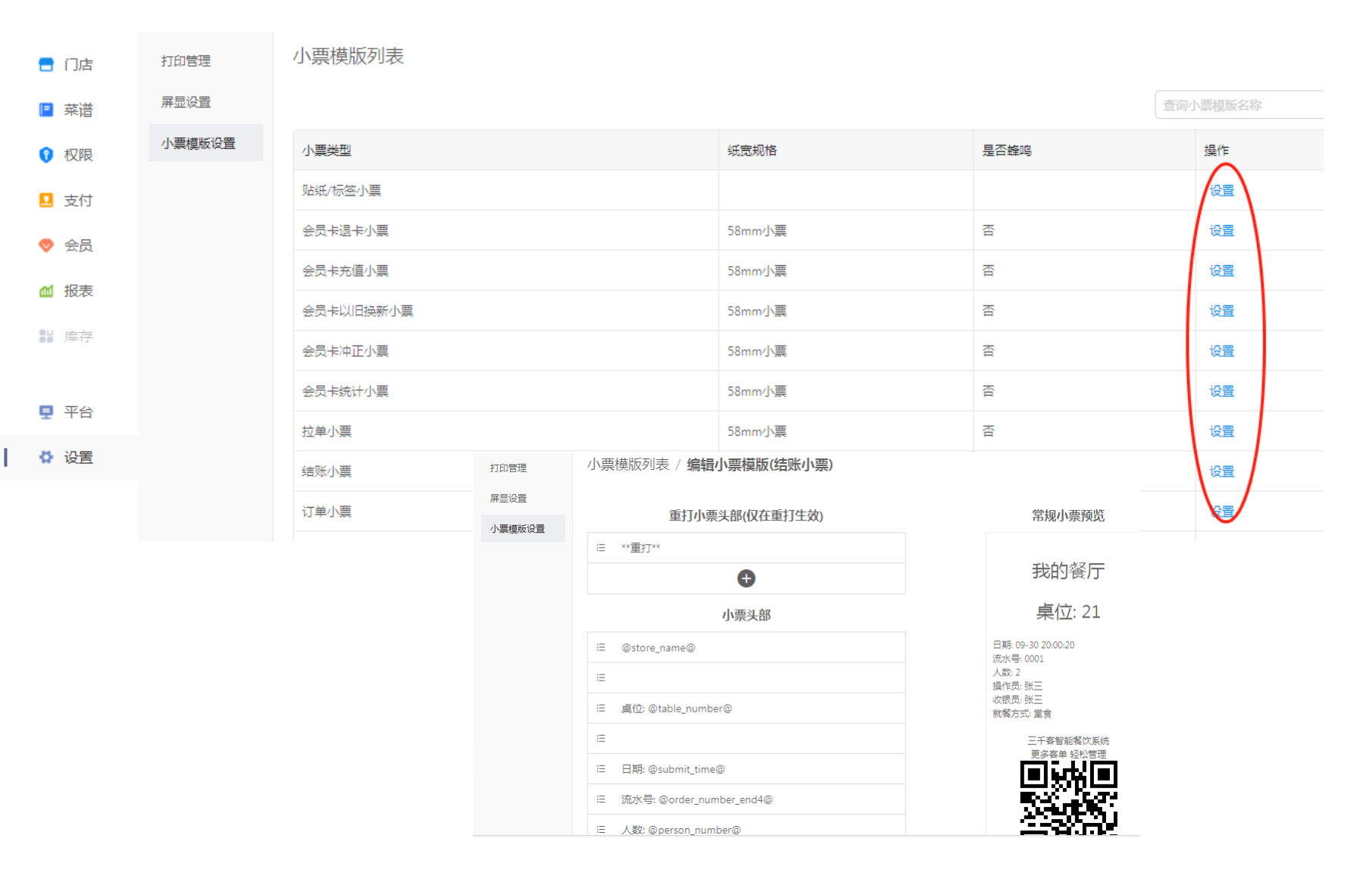

现场实施

>检查门店网络
>网络打印机IP设置
>客户端软件安装
>客户端设置
>下单测试

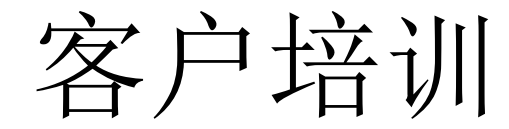

# > 菜谱增删改 > 员工权限设置 > 折扣使用 > 报表查看

|                   |            |      | 场服务证 | <br>3录单     |         |         |
|-------------------|------------|------|------|-------------|---------|---------|
| 相关信息 <sub>:</sub> |            |      |      |             |         |         |
| 门店名称              |            |      | 门厂   | 吉编号         |         |         |
| 业主姓名              |            |      | 门    | <b></b> 吉电话 |         |         |
| 服务过程和结            | 果信息:       |      |      |             |         |         |
| 到达现场时间            |            |      | 完成   | 时间          |         |         |
| 服务结果: (未完成请       | 备注说明原因)    |      |      |             |         |         |
| 系统后台              |            |      |      |             |         |         |
| 门店创建              | □ 完成       | □未完成 |      |             | ;       |         |
| 员工权限              | □ 完成       | □未完成 |      |             | ;       |         |
| 堂食菜谱              | □ 完成       | □未完成 |      |             | ;       |         |
| 平台授权              | □ 完成       | □未完成 |      |             | ;       |         |
| 结账小票              | □ 完成       | □未完成 |      |             | ;;      |         |
| 厨打方案              | □ 完成       | □未完成 |      |             | ;       |         |
| 设备安装调试            |            |      |      |             |         |         |
| 硬件安装              | □ 完成       | □未完成 |      |             | ;;      |         |
| 点单出票测试            | □ 完成       | □未完成 |      |             | ;       |         |
| 现场使用培训            | □ 完成       | □未完成 |      |             | ;       |         |
| 特殊说明:             |            |      |      |             |         |         |
| 用户满意度调            | <b>查</b> : |      |      |             |         |         |
| 我认为本次上门服务         | 序 □ 非'     | 常满意  | □ 满意 | □ 一般        | □ 不满意   | 口 非常不满意 |
| 用户签名/日期           |            |      |      | TŦ          | 山田が友ノ口期 |         |
| (请先确认需求已满足)       |            |      |      | 上住          | ഈ金名/日朔  |         |